## HP Photosmart A620 series

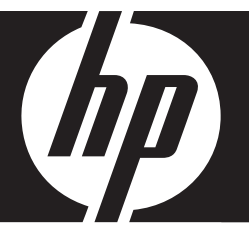

## Basics Guide Guide d'utilisation

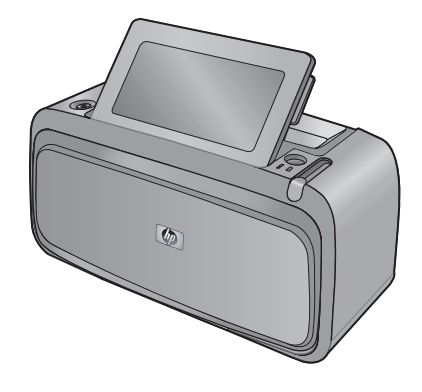

#### **Hewlett-Packard Company notices**

The information contained in this document is subject to change without notice.

All rights reserved. Reproduction, adaptation, or translation of this material is prohibited without prior written permission of Hewlett-Packard, except as allowed under copyright laws. The only warranties for HP products and services are set forth in the express warranty statements accompanying such products and services. Nothing herein should be construed as constituting an additional warranty. HP shall not be liable for technical or editorial errors or omissions contained herein.

© 2007 Hewlett-Packard Development Company, L.P.

Windows, Windows 2000, and Windows XP are U.S. registered trademarks of Microsoft Corporation.

Windows Vista is either a registered trademark or trademark of Microsoft Corporation in the United States and/or other countries.

Intel and Pentium are trademarks or registered trademarks of Intel Corporation or its subsidiaries in the United States and other countries.

The Bluetooth trademarks are owned by its proprietor and used by Hewlett-Packard Company under license.

#### Avis publiés par la société Hewlett-Packard

Les informations contenues dans ce document peuvent faire l'objet de modifications sans préavis.

Tous droits réservés. La reproduction, l'adaptation ou la traduction de ce matériel est interdite sans l'accord écrit préalable de Hewlett-Packard, sauf dans les cas permis par la législation relative aux droits d'auteur. Les seules garanties relatives aux produits et services HP sont décrites dans les déclarations de garantie expresse accompagnant lesdits produits et services. Aucun élément de ce document ne constitue une garantie supplémentaire. Hewlett-Packard ne saurait être tenu pour responsable des erreurs ou omissions techniques ou rédactionnelles de ce document. © 2007 Hewlett-Packard Development Company, L.P.

Windows, Windows 2000 et Windows XP sont des marques déposées de Microsoft Corporation aux Etats-Unis.

Windows Vista est une marque déposée ou une marque de Microsoft Corporation aux Etats-Unis et/ou dans d'autres pays.

Intel et Pentium sont des marques ou des marques déposées d'Intel Corporation ou de ses filiales aux Etats-Unis et dans d'autres pays.

Les marques Bluetooth appartiennent à leur propriétaire et sont utilisées par Hewlett-Packard Company sous licence.

# HP Photosmart A620 series Basics Guide

HP Photosmart A620 series Basics Guide

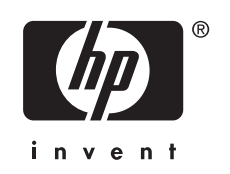

## Contents

### 1 Get started

| The HP Photosmart at a glance              | 5  |
|--------------------------------------------|----|
| Control panel buttons and indicator lights | 6  |
| Use the touch screen                       | 6  |
| The quick touch frame                      | 6  |
| The photo viewing area                     | 7  |
| The printer status bar                     | 7  |
| Photo icons                                | 8  |
| Use the stylus                             | 9  |
| Printer menus                              | 9  |
| How to use the printer menus               | 10 |

### 2 Print basics

| Load your paper                                    | 11 |
|----------------------------------------------------|----|
| Insert a memory card                               | 12 |
| Print from a memory card                           | 12 |
| Enhance or edit your photos                        | 13 |
| Use Photo Fix                                      | 13 |
| Remove red-eye from your photos                    | 13 |
| Print from a computer                              | 14 |
| Install the software and connect the USB cable     | 14 |
| Transfer photos from a memory card to the computer | 14 |
|                                                    |    |

### 3 Creative projects

| Customize your photos1       | 5 |
|------------------------------|---|
| Specialty printing projects1 | 7 |

### 4 Troubleshooting and support

| Printing and hardware issues                      |    |
|---------------------------------------------------|----|
| Insert or replace the print cartridge             | 20 |
| Find more information                             | 21 |
| HP support                                        | 21 |
| Regulatory model identification number SDGOA-0702 |    |
| HP Warranty                                       | 23 |
| Printer specifications                            | 24 |
|                                                   |    |

## 1 Get started

This section provides introductory information about the HP Photosmart A620 series printer.

### The HP Photosmart at a glance

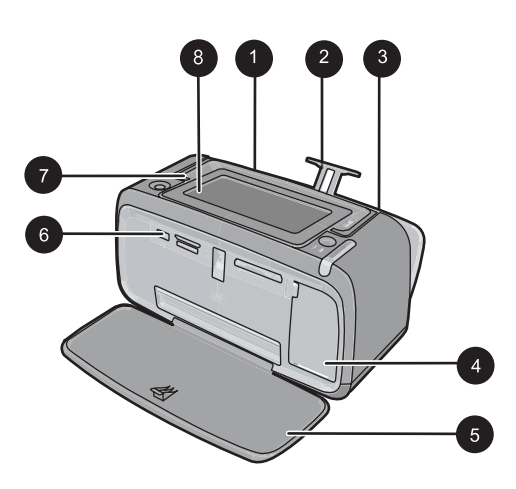

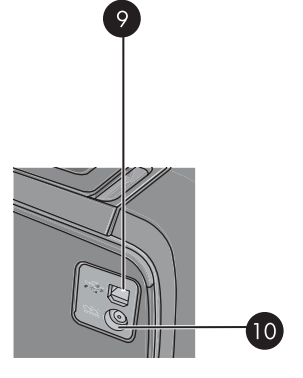

### Figure 1-1 Front and rear views

| Label | Description                                                                                                    |
|-------|----------------------------------------------------------------------------------------------------|
| 1     | <b>Input tray</b> : Load paper here. Open the output tray first. The input tray opens automatically when you open the output tray. To close the input tray you must close the output tray first.                                               |
| 2     | Input tray extension: Pull out to support paper.                                                                                                    |
| 3     | <b>Paper-width guide</b> : Move to the width of the current paper to position the paper properly.                                                                                                    |
| 4     | <b>Print cartridge door</b> : Open to insert or remove the HP 110 Tri-color Inkjet print cartridge.                                                                                                    |
| 5     | <b>Output tray (open)</b> : The printer deposits prints here. The input tray opens automatically when you open the output tray.                                                                                                    |
| 6     | <b>Camera port</b> : Connect a PictBridge digital camera, the optional HP Bluetooth wireless printer adapter, an iPod, or a USB flash/thumb drive here.                                                                                        |
| 7     | Handle: Extend to carry the printer.                                                                                                    |
| 8     | <b>Printer screen</b> : Lift up to adjust the viewing angle. Press and hold one of the tabs on the back along either side of the screen to lower it. You can preview photos, make selections from the printer menu, and more from this screen. |

(continued)

| Label | Description                                                                            |
|-------|----------------------------------------------------------------------------------------|
| 9     | <b>USB port</b> : Connect the printer to a computer using the supplied USB cable here. |
| 10    | Power cord connection: Connect the power cord here.                                    |

### **Control panel buttons and indicator lights**

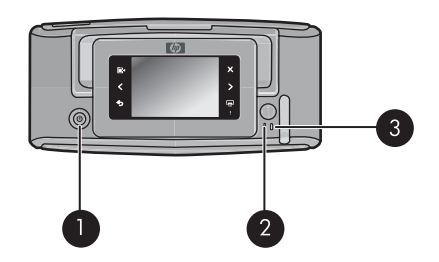

### Figure 1-2 Control panel and indicator lights

| Label | Description                                                                                           |
|-------|----------------------------------------------------------------------------------------------------|
| 1     | <b>On</b> : Press to turn the printer on or off.                                                      |
| 2     | Status light: Flashing if there is an error or if some user action is required.                       |
| 3     | <b>Battery light</b> : Solid if the optional battery is charged, flashing if the battery is charging. |

### Use the touch screen

Use a finger on the touch screen for most operations, such as photo navigation, printing, making selections in the printer menus, or touching the onscreen icons in the quick touch frame that borders the photo viewing area of the touch screen. The printer chirps once for each button press. You can change the volume of the sounds or turn them off in the Preferences menu. You can also use the stylus for these activities, but it is designed primarily for drawing and entering captions through the touch screen keyboard.

▲ **WARNING!** Do not use any chemical solvent, acidic, ammonia-based, or alkali solution. They can damage the touch screen.

**WARNING!** Abrasive materials can scratch the surface of your touch screen, reducing image quality and input accuracy.

### The quick touch frame

**NOTE:** The quick touch frame icons are displayed only when the printer is turned on. Some icons are not visible when the functions they represent are unavailable.

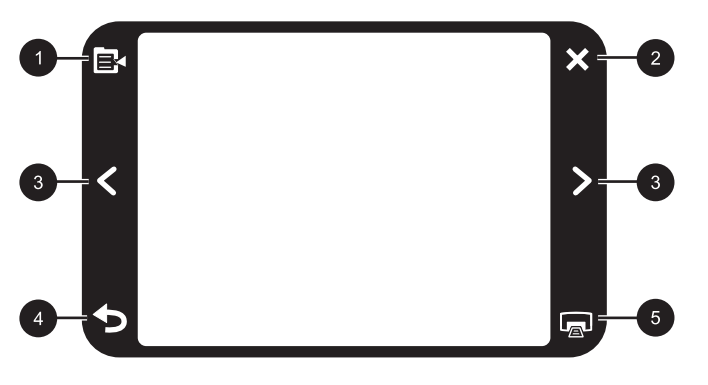

Figure 1-3 Quick touch frame

| Label | Description                                                     |
|-------|-----------------------------------------------------------------|
| 1     | Printer menu: Touch to access the printer menu.                 |
| 2     | Cancel: Touch to stop a print action.                           |
| 3     | Arrows: Touch to navigate through photos or Get Creative menus. |
| 4     | Back: Touch to step back one menu screen at a time.             |
| 5     | Print: Touch to print the current photo or selected photos.     |

### The photo viewing area

The area within the quick touch frame is the area where you can view photos in thumbnail view or in 1-up view.

### To switch between thumbnail and 1-up views

- 1. In thumbnail view, touch the photo you want to view. It opens in 1-up view.
- 2. Touch **5** on the quick touch frame to return to thumbnail view.

### The printer status bar

The printer status bar also appears on the top of most screens. The information available on it varies according to what screen you are viewing. Touch it to open the printer status dialog box which displays detailed information on the following:

- How many photos are being printed and how much time remains for the print job.
- · How much charge remains in the optional battery.

| Printer status icon | Description                                                                                      |
|---------------------|--------------------------------------------------------------------------------------------------|
| ٥E                  | <b>Ink level</b> : Indicates the amount of ink estimated to be remaining in the print cartridge. |

### Table 1-1 Printer status bar icons

Printer status bar icons (continued)

| Printer status icon | Description                                                                                      |
|---------------------|--------------------------------------------------------------------------------------------------|
| 2:00                | Estimated time remaining: Indicates estimated print time remaining in the print queue.           |
|                     | Battery status: Indicates how much charge remains on the optional printer battery, if installed. |
| V 0                 | <b>Number of copies selected</b> : Displays the number of photos selected for printing.          |

### Photo icons

Photo icons appear on photos and video clips in thumbnail and 1-up views. Some icons show the status of a photo or video clip. Others can affect the photo or video clip when touched.

### Table 1-2 Photo icons

| Photo icon | Description                                                                                                    |
|------------|----------------------------------------------------------------------------------------------------|
|            | Print status: Indicates the photo is printing.                                                                                    |
|            | <b>Copies</b> : Touch in 1-up view to change the number of copies to be printed.                                                  |
|            | Selection box: Touch to select or deselect a photo or frame of a video.                                                           |
|            | <b>Rotate</b> : Touch in 1-up view to rotate the photo 90 degrees clockwise for each press of the icon.                           |
|            | <b>Red-eye</b> : Indicates a photo in 1-up view that has red-eye removed. The icon flashes on a photo undergoing red-eye removal. |
|            | Video: Indicates a video clip. Touch to play the video clip.                                                                      |

### Use the stylus

Use the stylus to draw on a photo or to enter a caption for a photo through the touch screen keyboard. For more information, see "<u>Creative projects</u>" on page 15.

- **NOTE:** If the printer is set to a language that does not use the roman alphabet, the printer displays the English keyboard.
- △ CAUTION: To prevent damage to the touch screen, never use any sharp objects or any device other than the stylus that comes with the printer or an approved replacement.

There are two stylus storage areas on the printer: a slot that stores the stylus until you need to use it and a hole where you can rest the stylus and keep it handy.

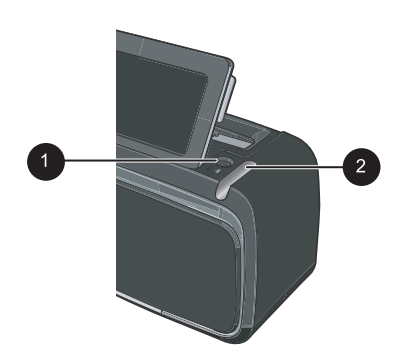

Figure 1-4 Stylus storage areas

| Label | Description                                                                                              |
|-------|----------------------------------------------------------------------------------------------------|
| 1     | <b>Stylus well</b> : Place the stylus here to keep it handy while you work with your photos.             |
| 2     | <b>Stylus storage slot</b> : Securely store the stylus here when moving the printer or between sessions. |

### **Printer menus**

The printer menus contain many features for printing photos, changing print settings, and more. The menus, when opened, overlay the current photo on the screen.

### How to use the printer menus

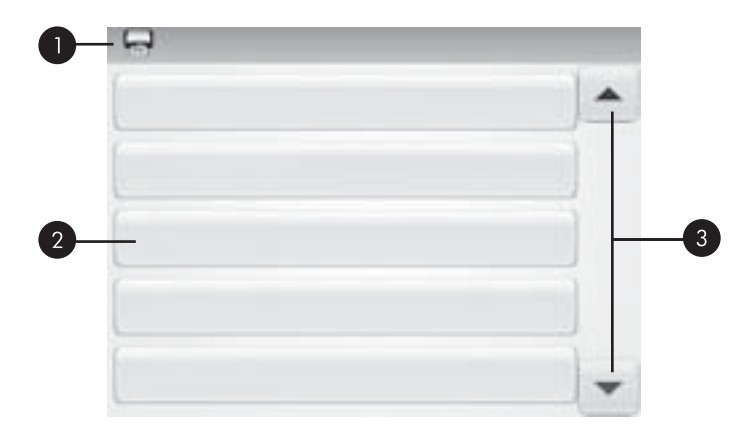

| Label | Description                                                                             |
|-------|-----------------------------------------------------------------------------------------|
| 1     | Menu name: The name of the current menu appears here.                                   |
| 2     | <b>Menu option</b> : The options available in the current menu appear on these buttons. |
| 3     | Menu scroll arrows: Touch to scroll through menus or menu options.                      |

### To use the printer menus

- 1. Touch the **Menu** icon on the quick touch frame to open the printer menus, and then press the scroll arrows to navigate through the menus.
- **2.** Touch a menu name to open the options under the menu. Menu options that are not accessible are dimmed. The current menu option is indicated by a check mark.
- **3.** Touch an option to open it or to perform the operation it indicates.
- **4.** To exit a menu, touch the **b** icon on the quick touch frame.

For detailed information on all the options in the printer menus, see the electronic Help.

## 2 Print basics

This section describes the basics of printing photos. For information on inserting or replacing the print cartridge before you print, see the setup instructions that came in the box with the printer or "<u>Insert or replace the print cartridge</u>" on page 20.

### Load your paper

Use HP Advanced Photo Paper. It is especially designed to work with the inks in your printer to create beautiful photos. Other photo papers will produce inferior results.

The printer is set by default to print the best quality photos on HP Advanced Photo Paper. If you print on a different type of paper, be sure to change the paper type. For information on changing the paper type see the electronic Help or online user guide.

To order HP papers and other supplies, go to <u>www.hp.com/buy/supplies</u>. If prompted, choose your country/region, follow the prompts to select your product, and then click one of the shopping links on the page.

2

### To load paper

1. Open the output tray. The input tray opens automatically.

- Load up to 20 sheets of photo paper with the print side or glossy side facing the front of the printer. If you are using tabbed paper, load the paper so tab feeds in last. When
- of the printer. If you are using tabbed paper, load the paper so tab feeds in last. When loading, slide the paper to the left side of the input tray and push the paper down firmly until it stops.
- **3.** Adjust the paper-width guide to fit close to the edge of the paper without bending the paper.

### Insert a memory card

After taking photos with a digital camera, take the memory card out of the camera and insert it into the appropriate memory card slot on the printer to print your photos.

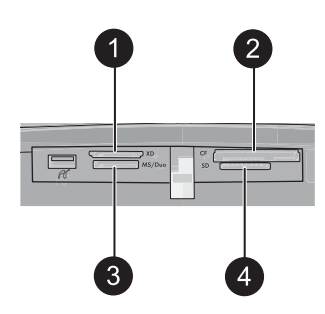

| Label | Description                                                             |
|-------|-------------------------------------------------------------------------|
| 1     | xD-Picture Card                                                         |
| 2     | Compact Flash I and II (except Microdrive)                              |
| 3     | Memory Stick<br>Memory Stick Duo or Memory Stick PRO Duo (with adapter) |
| 4     | Secure Digital, MultiMediaCard (MMC)                                    |

### Print from a memory card

This section describes several ways to print photos from a memory card, including one photo, multiple photos, multiple copies of the same photo, and so on.

### One touch photo prints

- 1. Scroll through the photos on the inserted memory card by touching the ◀ and ► on the quick touch screen.
- 2. Touch the photo you want to print to display it in 1-up view.
- 3. Touch the Print icon on the quick touch frame once for each copy you want to print.
- Scroll to the next photo you want to print. You do not have to wait for the photo or photos in the print queue to finish printing.
   You can continue to browse through and print photos in 1-up view, or you can touch

and browse through your photos in thumbnail view.

### To select, add copies, and print multiple photos

- 1. Scroll through the photos on an inserted memory card in the default thumbnail view.
- 2. Touch a photo you want to print to view it in 1-up view, and then touch the **Selection box** icon on the photo to select the photo.
- **3.** If you want several copies of the same photo, touch the **Copies** icon on the photo, set the number of copies to be printed, and then touch **OK**.

- 4. Touch the arrow keys to browse through photos and select other photos you want to print. To return to the thumbnail view, touch **5**.
- 5. When you finish selecting photos, press the **Print** icon on the quick touch frame to print all selected photos.

### To print all photos

- NOTE: Make sure no photo is selected. If you are in 1-up view, touch to return to thumbnail view first.
- 1. Touch the **Print** icon on the quick touch frame while viewing photos in the default thumbnail view.
- 2. Touch Yes to print all photos on the inserted memory card.

### Enhance or edit your photos

You can enhance or edit your photos in various ways, as explained in the following sections.

### **Use Photo Fix**

Photo Fix automatically enhances your photos using HP Real Life Technologies that:

- Sharpen blurred photos.
- · Improve the dark areas of a photo without affecting the light areas of a photo.
- Improve the overall brightness, color, and contrast of photos.

Photo Fix is on by default when you turn on the printer. If you want to print a photo without using the Photo Fix improvements, turn off Photo Fix.

### To turn off Photo Fix

- 1. Touch the **Menu** icon on the quick touch frame.
- 2. Touch Preferences, and then touch Photo Fix.
- 3. Touch Off.

Photo Fix remains off until you turn it on again. Photo Fix is always on for Bluetooth or PictBridge printing.

### Remove red-eye from your photos

The printer provides a way to reduce red-eye that can occur in photos taken with a flash.

#### To remove red-eye

- 1. Touch Edit Photo when viewing a photo with red-eye in 1-up view.
- 2. Touch Remove Red-Eye.

The Red-eye icon flashes and then displays continuously after red-eye removal. A message is displayed If the printer does not detect red-eye in the photo.

**3.** To undo red-eye removal, touch **Edit Photo** when viewing the photo with red-eye removed and then touch **Undo Red-Eye**.

### Print from a computer

Printing from a computer gives you more options for printing your images. Before printing from your computer, you must install the HP Photosmart software and connect the USB cable from the printer (using the USB port on the back) to your computer.

**NOTE:** The USB 2.0 cable required for printing from a computer might not be included in the box with the printer, so you might need to purchase it separately.

### Install the software and connect the USB cable

| Windows users                                                        |                                                                                                    | Mac users                                                                 |                                                                                                    |
|----------------------------------------------------------------------|----------------------------------------------------------------------------------------------------|---------------------------------------------------------------------------|----------------------------------------------------------------------------------------------------|
| <b>Important:</b> Do not connect a USB cable until you are prompted. |                                                                                                    | 1.                                                                        | <ol> <li>Connect one end of the USB cable to the<br/>USB port on the back of the printer, and<br/>connect the other end to the USB port on</li> </ol> |
| 1.                                                                   | computer CD-ROM drive. If the Install<br>Wizard does not appear, locate the<br>setup.exe file on the CD-ROM drive and   | 2.                                                                        | your computer.<br>Insert the HP Photosmart CD into your<br>computer's CD-ROM drive.                                                                   |
| double-click it. Wait several minutes while<br>the files load.       | 3.                                                                                                    | On your desktop, double-click the <b>HP</b><br><b>Photosmart CD</b> icon. |                                                                                                    |
| 2.                                                                   | Click <b>Next</b> and follow the onscreen instructions.                                                                 | 4.                                                                        | Double-click the <b>HP Installer</b> icon, and follow the instructions on each installation                                                           |
| 3.                                                                   | When prompted, connect one end of the                                                                                   |                                                                           | screen to install the printer software.                                                                                                    |
|                                                                      | USB cable to the USB port on the back of<br>the printer, and connect the other end to the<br>USB port on your computer. | 5.                                                                        | When the Congratulations screen appears, click <b>OK</b> .                                                                                            |
| 4.                                                                   | Follow the onscreen instructions until the installation is finished and your computer restarts.                         |                                                                           |                                                                                                    |

### Transfer photos from a memory card to the computer

Follow these steps to transfer photos from a memory card to the computer.

- 1. Make sure the printer is connected to the computer.
- 2. Insert a memory card that contains photos into the correct memory card slot in the printer.
- **3.** HP Photosmart Essential opens on the computer. Follow the prompts on the computer. For more information, see the HP Photosmart Software Help.

### Creative projects 15

English

## 3 Creative projects

### Customize your photos

The printer provides several creative options you can apply to your printed photos, including captions, frames, special effects, and more. You can apply multiple creative actions to a photo before you print it.

**NOTE:** Get Creative actions are not saved with the photo, so the original photo remains untouched. Always print a photo after you finish applying creative actions.

**NOTE:** The Get Creative features available on the printer may vary by country/region and/or model.

The Scribble creative option lets you draw on the current photo with the stylus. You can change the color and line weight or switch to an eraser tool to edit drawings already on the photo. For more information on the stylus, see "Use the stylus" on page 9.

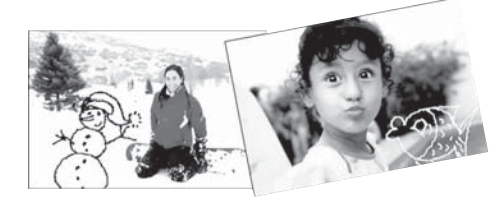

Figure 3-1 Draw on photos

• The **Frames** creative option lets you add a frame to the current photo. You can select from several categories, including: Seasonal, Kids, General, and Special. Each frame has a landscape and portrait version.

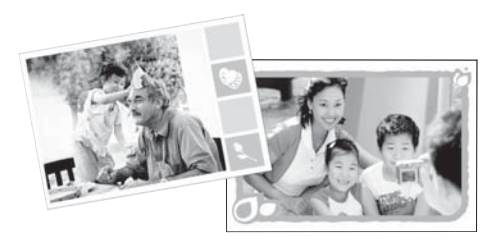

Figure 3-2 Add frames to photos

• The **Design Gallery** creative option lets you apply special effects. You can modify the effect by changing the settings available for that effect.

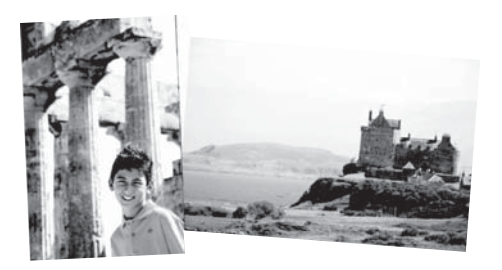

Figure 3-3 Apply special effects to photos

 The Caption creative option lets you add text (24 characters maximum) to the current photo by using an touch screen keyboard. You can select from five fonts and six colors for the text. The keyboard is in the language set for the printer, so long as the language uses roman characters. For non-roman languages, the English keyboard is displayed.

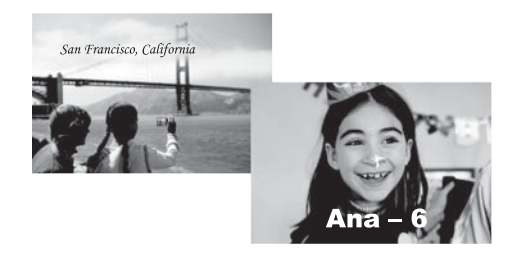

Figure 3-4 Add captions to photos

• The **Clip Art** creative option lets you add clip art to the current photo. You can select from several categories, including: Seasonal, Kids, General, and Special.

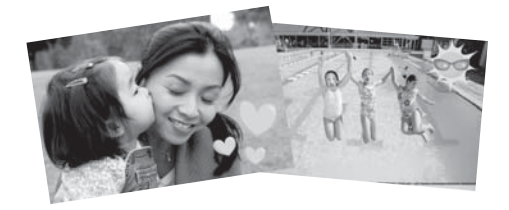

Figure 3-5 Add clip art to photos

• The **Albums** creative option lets you add photos to photo album books. You can select from several categories, including: Seasonal, Kids, General, and Special.

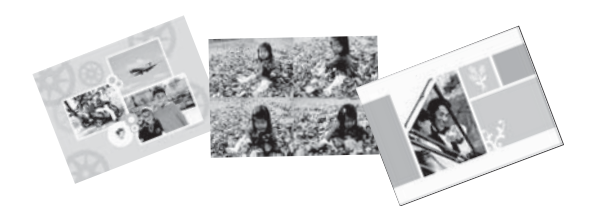

### Figure 3-6 Create photo albums

### To access creative options

- **1.** View a photo in 1-up view.
- 2. Touch Get Creative.
- **3.** In the **Get Creative Menu**, touch the desired creative option. Use the onscreen arrows to navigate through all the creative options available.

See the electronic Help or online user guide for detailed information on how to add these creative effects to your photos.

### **Specialty printing projects**

You can also use the printer for the following kinds of specialty projects:

- **Panoramic photos**: Use special panoramic photo paper for your wide-angle, panoramic landscape prints.
- Photo stickers: Create photo stickers using 16-up photo sticker paper.
- Passport photos: Print your own passport application photo.
- CD/DVD labels: Personalize your music and movie discs with custom CD and DVD labels.

### **To access Specialty Projects**

- 1. Touch the Menu icon on the quick touch frame.
- 2. Touch Specialty Printing Projects menu option.

See the electronic Help or online user guide for detailed information on each of these specialty printing projects.

## **Troubleshooting and support**

Before contacting HP support, read this section for troubleshooting tips or go to the online support services at <u>www.hp.com/support</u>.

Before you begin, make sure:

- All the cable connections between the printer and computer are secure.
- You are using the most recent version of the printer software.
- TIP: HP recommends using a USB cable 3 meters (10 feet) or less in length. Using a longer USB cable may cause errors.

This section contains troubleshooting information for the HP Photosmart A620 series printer.

- Printing and hardware issues
- Insert or replace the print cartridge
- Find more information
- HP support
- <u>Regulatory model identification number SDGOA-0702</u>
- HP Warranty
- Printer specifications

### Printing and hardware issues

- <u>The printout did not appear</u>
- Printing is very slow
- The printer is plugged in, but it will not turn on.
- I lost the stylus

### The printout did not appear

Cause: The paper jammed while printing.

Solution: Try the following steps to clear the paper jam:

- If the paper came part way through the front of the printer, gently pull the paper towards you to remove it.
- If the paper did not come part way through the front of the printer, try removing it from the back of the printer:
  - Remove the paper from the input tray, then gently pull down on the input tray until pops open more fully. Do not attempt to extend it to a full horizontal position. Doing so could damage the printer.
  - Gently pull the jammed paper to remove it from the back of the printer.
  - Lift the input tray up until it snaps back into paper-loading position.

4

- If you cannot grasp the edge of the jammed paper to remove it, try the following:
  - Turn off the printer.
  - Turn on the printer. The printer checks for paper in the paper path and will automatically eject the jammed paper.
- Press **OK** to continue.

#### Printing is very slow

#### Cause:

- You may be printing a high-resolution image. These take longer to print.
- You may have chosen Maximum dpi.
- The system resources may be too low. You may have chat, music download, or virus software running in the background.
- You may be using outdated printer software.

#### Solution:

- In the **Features** tab of the Printer Properties dialog box, set the Print Quality to **Best** or **Normal** instead of **Maximum dpi**, and try printing again.
- See the electronic Help or online user guide for information on checking the level of ink in the print cartridge. Replace the cartridge if necessary.
- See the electronic Help or online user guide for information on updating the printer software. To check the version of the software, select About from the HP Digital Imaging Monitor icon in the taskbar.

To improve the system resources, close all open programs except Windows Explorer and Systray, then try printing again:

#### To improve system resources

- 1. Press Ctrl+Alt+Delete.
- Select all programs except Windows Explorer and Systray. Hold Ctrl or Shift to select multiple programs.
- 3. Click End Task. If a second message appears, click End Task again.
- Repeat steps 1–3 until all programs except Windows Explorer and Systray are closed.
- 5. Try printing again.

### The printer is plugged in, but it will not turn on.

### Solution:

- The printer may be plugged into a power strip that is turned off. Turn on the power strip, and then turn on the printer.
- The printer may be plugged into an incompatible power source. If you are traveling abroad, make certain the power source in the country/region you are visiting complies with the power requirements and power cord of the printer.
- Check that the power adapter is functioning properly. To check the power adapter:
  - Make sure the power adapter is connected to your printer and a compatible power source.
  - Press and hold down the **On** button on the printer. If the **On** button lights up, then the power cord is working properly. If it fails to light, go to <u>www.hp.com/</u> <u>support</u> or contact HP support.

### I lost the stylus

**Solution:** If the printer is still under warranty, call HP support for a replacement stylus, or purchase any stylus approved for use on a touch screen. To prevent damage to the touch screen, never use any sharp object as a stylus.

### Insert or replace the print cartridge

**NOTE:** Ink from the cartridges is used in the printing process in a number of different ways, including in the initialization process, which prepares the device and cartridges for printing, and in printhead servicing, which keeps print nozzles clear and ink flowing smoothly. In addition, some residual ink is left in the cartridge after it is used. For more information see <a href="http://www.hp.com/go/inkusage">www.hp.com/go/inkusage</a>.

Use the HP 110 Tri-color Inkjet print cartridge to print black-and-white and color photos.

HP Vivera Inks deliver true-to-life photo quality and exceptional fade resistance, resulting in vivid colors that last. HP Vivera Inks are specially formulated and scientifically tested for quality, purity, and fade resistance.

△ CAUTION: Check that you are using the correct print cartridges. Also, note that HP does not recommend modifying or refilling HP cartridges. Damage that results from modifying or refilling HP cartridges is not covered by the HP warranty.

For best print quality, HP recommends that you install all retail print cartridges before the date stamped on the box.

### To insert or replace a print cartridge

- 1. Make sure the power is on and you have removed the cardboard from inside the printer.
- 2. Open the print cartridge door of the printer.

3. Remove the bright pink tape from the cartridge.

**NOTE:** Do not touch the copper-colored contacts on the print cartridge.

- **4.** If you are replacing a cartridge, push down and pull outward on the cartridge in the cradle to remove it.
- 5. Hold the replacement cartridge with the label on top. Slide the cartridge at a slight upward angle into the cradle so the copper-colored contacts go in first. Push the cartridge until it snaps into place.
- **6.** Close the print cartridge door. The printer starts print cartridge alignment. See the electronic Help or online user guide for more information.

Recycle the old cartridge. The HP Inkjet Supplies Recycling Program is available in many countries/regions and lets you recycle used print cartridges free of charge. For more information, go to <a href="https://www.hp.com/hpinfo/globalcitizenship/environment/recycle/">www.hp.com/hpinfo/globalcitizenship/environment/recycle/</a> inkjet.html.

### Find more information

Your new HP Photosmart A620 series printer comes with the following documentation:

- Setup Guide: The setup instructions explain how to set up the printer, install the HP Photosmart software, and print a photo. Read this document first.
- **Basics Guide**: This is the document you are reading. It describes the features of the printer, explains how to use the printer without connecting it to a computer, and contains troubleshooting tips and support information.
- **Online Help**: The online Help describes how to use the printer with a computer and contains software troubleshooting information.

After you have installed the HP Photosmart software on your computer, you can view the online Help on your computer:

- Windows PC: From the Start menu, select Programs (in Windows XP, select All Programs) > HP > HP Photosmart A620 series > Photosmart Help.
- Mac: Select Help > Mac Help in the Finder, then select Library > HP Product Help.

### **HP** support

### If you still have a problem, follow these steps:

- 1. Check the documentation that came with the HP Photosmart.
- 2. Visit the HP online support Web site at <u>www.hp.com/support</u>. HP online support is available to all HP customers. It is the fastest source for up-to-date device information and expert assistance and includes the following features:
  - Fast access to qualified online support specialists
  - Software and driver updates for the HP Photosmart
  - · Valuable HP Photosmart and troubleshooting information for common problems
  - Proactive device updates, support alerts, and HP newsgrams that are available
     when you register the HP Photosmart

- 3. For Europe only: Contact your local point of purchase. If the printer has a hardware failure, you will be asked to bring the printer to where you purchased it. Service is free during the printer limited warranty period. After the warranty period, you will be quoted a service charge.
- 4. Call HP support. Support options and availability vary by device, country/region, and language.
  - **NOTE:** For a list of support phone numbers, see the phone number list on the inside of the back cover.

### **Regulatory model identification number SDGOA-0702**

For regulatory identification purposes, the product is assigned a Regulatory Model Number. The Regulatory Model Number for the product is SDGOA-0702. This regulatory number should not be confused with the marketing name (HP Photosmart A620 series) or product number (Q8536A).

### **HP Warranty**

| HP product              | Duration of limited warranty                                                                                                    |
|-------------------------|----------------------------------------------------------------------------------------------------|
| Software Media          | 90 days                                                                                                    |
| Printer                 | 1 year                                                                                                    |
| Print or Ink cartridges | Until the HP ink is depleted or the "end of warranty" date printed<br>on the cartridge has been reached, whichever occurs first. This<br>warranty does not cover HP ink products that have been refilled,<br>remanufactured, refurbished, misused, or tampered with. |
| Accessories             | 1 year unless otherwise stated                                                                                                    |

A. Extent of limited warranty

- 1. Hewlett-Packard (HP) warrants to the end-user customer that the HP products specified above will be free from defects in materials and workmanship for the duration specified above, which duration begins on the date of purchase by the customer.
- S For software products, HP's limited warranty applies only to a failure to execute programming instructions. HP does not warrant that the operation of any product will be interrupted or error free.
   HP's limited warranty covers only those defects that arise as a result of normal use of the product, and does not cover any other problems, including those that arise as a result of.
- a. Improper maintenance or modification;
  b. Software, media, parts, or supplies not provided or supported by HP;
- с.
- Operation outside the product's specifications; Unauthorized modification or misuse
- a. Unautionized modification or misuse.
  For HP printer products, the use of a non-HP cartridge or a refilled cartridge does not affect either the warranty to the customer or any HP support contract with the customer. However, if printer failure or damage is attributable to the use of a non-HP or refilled cartridge or an expired ink cartridge, HP will charge its standard time and materials charges to service the printer for the particular failure or damage.
- 5. If HP receives, during the applicable warranty period, notice of a defect in any product which is covered by HP's warranty, HP shall either repair or replace the product, at HP's option.
- 6. If HP is unable to repair or replace, as applicable, a defective product which is covered by HP's warranty, HP shall, within a reasonable time after being notified of the defect, refund the purchase price for the product.
- 7. HP shall have no obligation to repair, replace, or refund until the customer returns the defective product to HP.
   8. Any replacement product may be either new or like-new, provided that it has functionality at least equal to that of the
- product being replaced.
  9. HP products may contain remanufactured parts, components, or materials equivalent to new in performance. HP's Limited Warranty Statement is valid in any country where the covered HP product is distributed by HP. Contracts for additional warranty services, such as on-site service, may be available from any authorized HP service facility in
- countries where the product is distributed by HP or by an authorized importer. B. Limitations of warranty

TO THE EXTENT ALLOWED BY LOCAL LAW, NEITHER HP NOR ITS THIRD PARTY SUPPLIERS MAKES ANY OTHER WARRANTY OR CONDITION OF ANY KIND, WHETHER EXPRESS OR IMPLIED WARRANTIES OR CONDITIONS OF MERCHANTABILITY, SATISFACTORY QUALITY, AND FITNESS FOR A PARTICULAR PURPOSE.

- C. Limitations of liability
  - 1. To the extent allowed by local law, the remedies provided in this Warranty Statement are the customer's sole and exclusive remedies
  - 2. TO THE EXTENT ALLOWED BY LOCAL LAW, EXCEPT FOR THE OBLIGATIONS SPECIFICALLY SET FORTH IN THIS WARRANTY STATEMENT, IN NO EVENT SHALL HP OR ITS THRE DARTY STOPPLIERS BE LIABLE FOR DIRECT, INDIRECT, SPECIAL, INCIDENTAL, OR CONSEQUENTIAL DAMAGES, WHETHER BASED ON CONTRACT, TORT, OR ANY OTHER LEGAL THEORY AND WHETHER RADVISED OF THE POSSIBILITY OF SUCH DAMAGES.
- D. Local law
  - 1. This Warranty Statement gives the customer specific legal rights. The customer may also have other rights which vary from state to state in the United States, from province to province in Canada, and from country to country elsewhere in the world.
  - To the extent that this Warranty Statement is inconsistent with local law, this Warranty Statement shall be deemed modified to be consistent with such local law. Under such local law, certain disclaimers and limitations of this Warranty Statement may not apply to the customer. For example, some states in the United States, as well as some governments outside the United States (including provinces in Canada), may:
    - a. Preclude the disclaimers and limitations in this Warranty Statement from limiting the statutory rights of a consumer (e.g., the United Kingdon
    - b. Otherwise restrict the ability of a manufacturer to enforce such disclaimers or limitations; or
  - b. Otherwise restrict the ability of a manufacturer to enforce such disclaimers or imitiations; or c. Grant the customer additional warrant rights, specify the duration of implied warranties which the manufacturer cannot disclaim, or allow limitations on the duration of implied warranties.
    3. THE TERMS IN THIS WARRANTY STATEMENT, EXCEPT TO THE EXTENT LAWFULLY PERMITTED, DO NOT EXCLUDE, RESTRICT, OR MODIFY, AND ARE IN ADDITION TO, THE MANDATORY STATUTORY RIGHTS
  - APPLICABLE TO THE SALE OF THE HP PRODUCTS TO SUCH CUSTOMERS. HP Limited Warranty

#### Dear Customer

You will find below the name and address of the HP entity responsible for the performance of the HP Limited Warranty in your country.

You may have additional statutory rights against the seller based on your purchase agreement. Those rights are not in any way affected by this HP Limited Warranty.

Ireland: Hewlett-Packard Ireland Ltd. 30 Herbert Street IRL-Dublin 2

United Kingdom: Hewlett-Packard Ltd, Cain Road, Bracknell, GB-Berks RG12 1HN

### **Printer specifications**

For a complete list of specifications, see the electronic Help. For help on accessing the electronic Help, see "Find more information" on page 21.

#### **Operating System**

Microsoft® Windows XP Home, XP Professional, x64 Edition, or Vista

Mac® OS X 10.3x, 10.4x

#### **Environmental Specifications**

Maximum during operation: 5–40° C (41–104° F), 5–90% RH

Recommended during operation: 15-35 ° C (59-95° F), 20-80% RH

#### Power requirements and power consumption

#### North America

Power requirements: HP Part # 0957-2121 power adapter; input voltage: 120 VAC; input frequency: 60 Hz.

Power consumption: 13 W typical while printing (22 W peak); 4.1 W typical when idle; 3.3 W typical when off.

#### Rest of world

Power requirements: HP Part #0957-2120 power adapter; input voltage: 100-240 VAC; input frequency: 50/60 Hz.

Power consumption: 14 W typical while printing (22.5 W peak); 4.9 W typical when idle; 3.8 W typical when off.

#### Media sizes

Photo paper 13 x 18 cm (5 x 7 inches) Photo paper 10 x 15 cm (4 x 6 inches) Photo paper with tab 10 x 15 cm with 1.25 cm tab (4 x 6 inches with 0.5 inch tab) HP Premium Photo Cards 10 x 20 cm (4 x 8 inches) Photo sticker paper 10 x 15 cm (4 x 6 inches), 16 rectangular or oval stickers per page Panorama photo paper 10 x 30 cm (4 x 12 inches) Index cards 10 x 15 cm (4 x 6 inches) and 9 x 13 cm (3.5 x 5 inches) Hagaki cards 100 x 148 mm (3.9 x 5.8 inches) A6 cards 105 x 148 mm (4.1 x 5.8 inches) L-size cards 90 x 127 mm (3.5 x 5 inches) L-size cards with tab 90 x 127 mm with 12.5 mm tab (3.5 x 5 inches with 0.5 inch tab) 2L-size cards 127 x 178 mm (5 x 7 inches)

#### Paper Tray

One 10 x 15 cm (4 x 6 inches) photo paper tray

#### Paper Tray Capacity

20 sheets of photo paper, maximum thickness 292  $\mu$ m (11.5 mil) per sheet 10 sheets of 10 x 30 cm (4 x 12 inches) photo paper for panoramic printing

## Guide d'utilisation de l'imprimante HP Photosmart série A620

Guide d'utilisation de l'imprimante HP Photosmart série A620

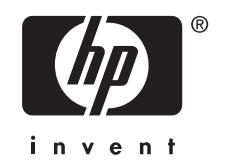

## Sommaire

| 1 | Mise en route                                                       |    |
|---|---------------------------------------------------------------------|----|
|   | Présentation de l'appareil HP Photosmart                            | 27 |
|   | Boutons et voyants du panneau de commande                           | 28 |
|   | Utilisation de l'écran tactile                                      | 28 |
|   | Le cadre de sélection rapide                                        | 29 |
|   | Zone de visualisation des photos                                    | 29 |
|   | Barre d'état de l'imprimante                                        | 29 |
|   | Icônes de photos                                                    | 30 |
|   | Utilisation du stylet                                               | 31 |
|   | Menus de l'imprimante                                               | 32 |
|   | Comment utiliser les menus de l'imprimante                          | 32 |
| 2 | Principes de base de l'impression                                   |    |
|   | Chargement du papier                                                |    |
|   | Insertion d'une carte mémoire                                       | 34 |
|   | Impression à partir d'une carte mémoire                             | 34 |
|   | Amélioration ou modification de vos photos                          | 35 |
|   | Utilisation de la retouche photo                                    | 35 |
|   | Suppression de l'effet yeux rouges sur vos photos                   | 36 |
|   | Impression à partir d'un ordinateur                                 | 36 |
|   | Installez le logiciel et connectez le câble USB                     | 37 |
|   | Transfert sur l'ordinateur de photos stockées sur une carte mémoire | 37 |
| 3 | Projets créatifs                                                    |    |
|   | Personnalisez vos photos                                            |    |
|   | Projets d'impression spéciaux                                       | 40 |
| 4 | Dépannage et assistance                                             |    |
|   | Problèmes liés à l'impression et au matériel                        | 41 |
|   | Insertion ou remplacement de la cartouche d'impression              | 43 |
|   | Sources d'information supplémentaires                               | 44 |
|   | Assistance HP                                                       | 45 |
|   | Numéro réglementaire d'identification de modèle SDGOA-0702          | 45 |
|   | Garantie HP                                                         | 46 |
|   | Caractéristiques de l'imprimante                                    | 47 |

### Mise en route 27

-rançais

## 1 Mise en route

Cette section contient une présentation de l'imprimante HP Photosmart série A620.

### Présentation de l'appareil HP Photosmart

| Figure 1-1 Vues avant et arrière |                                                                                                    |  |  |
|----------------------------------|----------------------------------------------------------------------------------------------------|--|--|
| Libellé                          | Description                                                                                                    |  |  |
| 1                                | <b>Bac d'alimentation</b> : Chargez le papier dans ce bac. Ouvrez d'abord<br>le bac de sortie. Le bac d'alimentation s'ouvre automatiquement<br>lorsque vous ouvrez le bac de sortie. Pour fermer le bac<br>d'alimentation, vous devez d'abord fermer le bac de sortie. |  |  |
| 2                                | Extension du bac d'alimentation : Tirez sur cette extension pour éviter que le papier ne tombe.                                                                                                    |  |  |
| 3                                | Guide de largeur du papier : Réglez ce guide selon la largeur du papier chargé dans l'imprimante pour positionner correctement ce dernier.                                                                                                    |  |  |
| 4                                | Volet de la cartouche d'impression : Ouvrez ce volet pour insérer ou retirer la cartouche d'impression jet d'encre HP 110 trois couleurs.                                                                                                    |  |  |
| 5                                | Bac de sortie (ouvert) : L'imprimante dépose les impressions dans ce bac. Le bac d'alimentation s'ouvre automatiquement lorsque vous ouvrez le bac de sortie.                                                                                                    |  |  |
| 6                                | <b>Port appareil photo</b> : Connectez ici un appareil photo numérique<br>PictBridge, l'adaptateur pour imprimante sans fil HP Bluetooth<br>disponible en option, un iPod ou un lecteur flash USB/thumb.                                                                |  |  |
| 7                                | Poignée : sortez-la pour transporter l'imprimante.                                                                                                    |  |  |
| 8                                | <b>Ecran de l'imprimante</b> : Soulever pour régler l'angle de vision.<br>Appuyez en maintenant la pression sur les loquets situés de part et                                                                                                    |  |  |

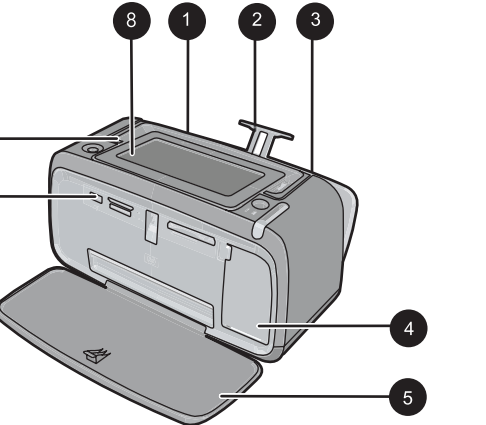

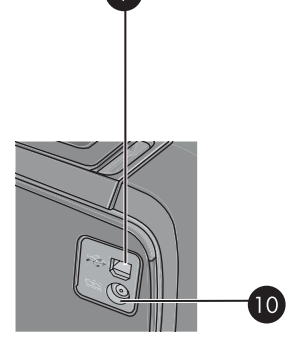

9

(suite)

| Libellé | Description                                                                                                    |
|---------|----------------------------------------------------------------------------------------------------|
|         | d'autre de l'écran afin d'abaisser celui-ci. Vous pouvez, depuis<br>l'écran, prévisualiser des photos, sélectionner des options dans le<br>menu de l'imprimante et effectuer bien d'autres tâches encore. |
| 9       | <b>Port USB</b> : Raccordez via ce port l'imprimante à un ordinateur, avec le câble USB fourni.                                                                                                    |
| 10      | <b>Prise du cordon d'alimentation</b> : Branchez le cordon d'alimentation à cet endroit.                                                                                                    |

### Boutons et voyants du panneau de commande

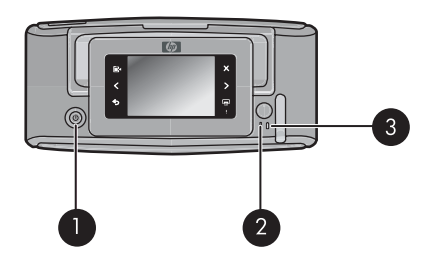

### Figure 1-2 Panneau de commande et voyants

| Libellé | Description                                                                                                    |
|---------|----------------------------------------------------------------------------------------------------|
| 1       | Activer : appuyez sur cette touche pour allumer ou éteindre l'imprimante.                                           |
| 2       | <b>Voyant d'état</b> : ce voyant clignote en cas d'erreur ou si l'intervention de l'utilisateur est requise.        |
| 3       | Voyant Batterie : Fixe si la batterie optionnelle est chargée,<br>clignotant si la batterie est en cours de charge. |

### Utilisation de l'écran tactile

Utilisez vos doigts pour effectuer la plupart des opérations sur l'écran tactile, telles que la navigation parmi les photos, l'impression, la sélection des menus de l'imprimante, ou des boutons du cadre de sélection rapide qui entoure la zone d'affichage des photos sur l'écran tactile. Lors de chaque pression sur un bouton, l'imprimante émet un son. Vous pouvez modifier le volume sonore ou désactiver les sons via le menu Préférences. Vous pouvez également utiliser le stylet pour ces activités, mais celui-ci est principalement conçu pour dessiner et saisir des légendes via le clavier de l'écran tactile.

Avertissement N'utilisez pas de produits tels que solvants chimiques, acides, solutions ammoniaquées ou alcalines. Ces produits risqueraient d'endommager l'écran tactile.

**Avertissement** Les matériaux abrasifs risquent de rayer surface de votre écran tactile et de réduire la qualité de l'image, ainsi que la précision des opérations.

### Le cadre de sélection rapide

Remarque Les icônes du cadre de sélection rapide s'affichent uniquement lorsque l'imprimante est sous tension. Certaines icônes ne sont pas visibles lorsque les touches de fonction qu'elles représentent sont indisponibles.

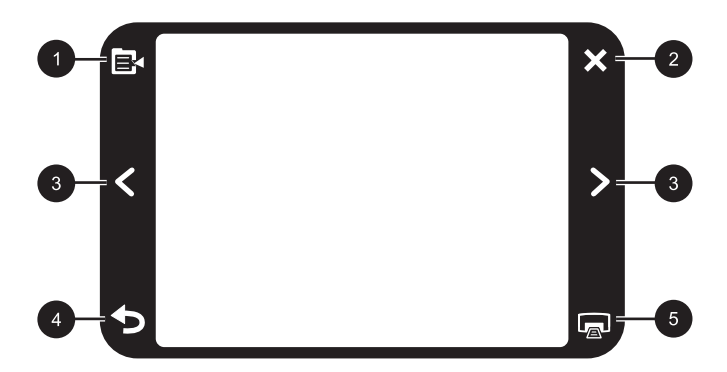

Figure 1-3 Cadre de sélection rapide

| Libellé | Description                                                                  |
|---------|------------------------------------------------------------------------------|
| 1       | Menu de l'imprimante : Touchez pour accéder au menu de l'imprimante.         |
| 2       | Annuler : Appuyez pour arrêter l'impression.                                 |
| 3       | Flèches : Appuyez ici pour parcourir les photos ou le menu Soyez créatif.    |
| 4       | Retour : Appuyez pour parcourir en arrière chaque écran du menu.             |
| 5       | Imprimer : Appuyez pour imprimer la photo en cours ou la photo sélectionnée. |

#### Zone de visualisation des photos

Zone du cadre de sélection rapide permettant de visualiser des photos en vue Miniatures ou en vue 1 photo.

#### Pour basculer entre la vue miniatures et la vue 1 photo.

- 1. Dans la vue miniatures, touchez la photo que vous souhaitez afficher. La vue 1 photo s'ouvre.
- 2. Touchez 🕤 dans le cadre de sélection rapide pour revenir à la vue miniatures.

### Barre d'état de l'imprimante

La barre d'état de l'imprimante apparaît également dans la partie supérieure de la plupart des écrans. Les informations disponibles varient selon l'écran affiché. Touchez la barre pour ouvrir la boîte de dialogue d'état de l'imprimante, dans laquelle s'affichent des informations détaillées sur les paramètres suivants :

- Nombre de photos en cours d'impression et temps restant avant la fin du travail d'impression.
- Charge restante dans la batterie optionnelle.

| Icône d'état de<br>l'imprimante | Description                                                                                                    |
|---------------------------------|----------------------------------------------------------------------------------------------------|
| 0E                              | <b>Niveau d'encre</b> : Indique une estimation du niveau d'encre restant dans la cartouche d'impression.                |
| 2:00                            | Estimation du temps restant : Indique une estimation du temps d'impression restant dans la file d'attente d'impression. |
|                                 | Etat des batteries : Indique la charge restante dans la batterie optionnelle, si celle-ci est installée.                |
| <b>V</b> 0                      | Nombre de photos sélectionnées : Affiche le nombre de photos actuellement sélectionnées pour l'impression.              |

### Tableau 1-1 Icônes de la barre d'impression de l'imprimante

### Icônes de photos

Les icônes de photo apparaissent sur les photos et clips vidéo en mode d'affichage Miniatures ou 1 photo. Certaines icônes indiquent l'état d'une photo ou d'un clip vidéo. D'autres icônes peuvent, lorsqu'elles sont sélectionnées, modifier la photo ou le clip vidéo.

| Icône de photo | Description                                                                                                    |
|----------------|----------------------------------------------------------------------------------------------------|
|                | Etat impression : Indique que la photo est en cours d'impression.                                                                        |
|                | <b>Copies</b> : En mode d'affichage 1 photo, sélectionnez cette option pour modifier le nombre de copies à imprimer.                     |
|                | Zone de sélection : Appuyez pour sélectionner ou désélectionner une photo ou un cadre de vidéo.                                          |
|                | Rotation : En mode d'affichage 1 photo, touchez l'icône pour faire pivoter la photo de 90 degrés dans le sens horaire à chaque pression. |

#### Tableau 1-2 Icônes de photos

| Icône de photo | Description                                                                                                    |
|----------------|----------------------------------------------------------------------------------------------------|
|                | Yeux rouges: En mode d'affichage 1 photo, indique que l'effet yeux rouges a été supprimé sur une photo. L'icône clignote sur une photo dont l'effet yeux rouges est en cours de suppression. |
|                | Vidéo : Indique un clip vidéo. Appuyez pour lire le clip vidéo.                                                                                                    |

### Utilisation du stylet

Utilisez le stylet pour dessiner sur une photo ou saisir une légende via le clavier de l'écran tactile. Pour plus d'informations, reportez-vous à la section « <u>Projets créatifs</u>, » page 38.

- Remarque Si la langue configurée sur l'imprimante n'utilise pas de caractères romanisés, le clavier affiché sur l'imprimante est en anglais.
- △ Attention Pour éviter d'endommager l'écran tactile, n'utilisez jamais d'objets acérés, ni de dispositifs autres que le stylet livré avec l'imprimante ou un ustensile de remplacement adéquat.

Deux emplacements sont disponibles sur l'imprimante pour ranger le stylet : un emplacement permettant de ranger le stylet jusqu'à ce que l'utilisation de celui-ci soit nécessaire, et un orifice permettant de ranger le stylet en le gardant accessible à tout moment.

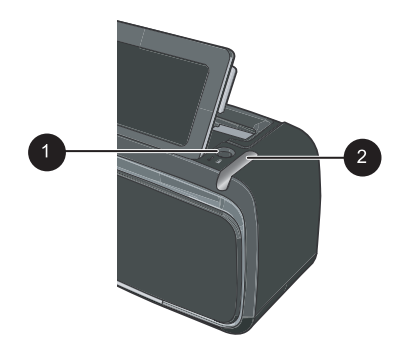

### Figure 1-4 Zones de rangement du stylet

| Libellé | Description                                                                                                    |  |
|---------|----------------------------------------------------------------------------------------------------|--|
| 1       | <b>Orifice de rangement du stylet</b> : Placez le stylet à cet endroit pour le garder accessible à tout moment durant la manipulation des photos. |  |
| 2       | Emplacement de rangement du stylet : Rangez le stylet lors de<br>déplacements de l'imprimante ou entre différentes sessions.                      |  |

### Menus de l'imprimante

Les menus de l'imprimante comprennent de nombreuses fonctionnalités pour l'impression de photos, le changement des paramètres d'impression, etc. Lorsqu'ils sont ouverts, les menus couvrent la photo en cours à l'écran.

### Comment utiliser les menus de l'imprimante

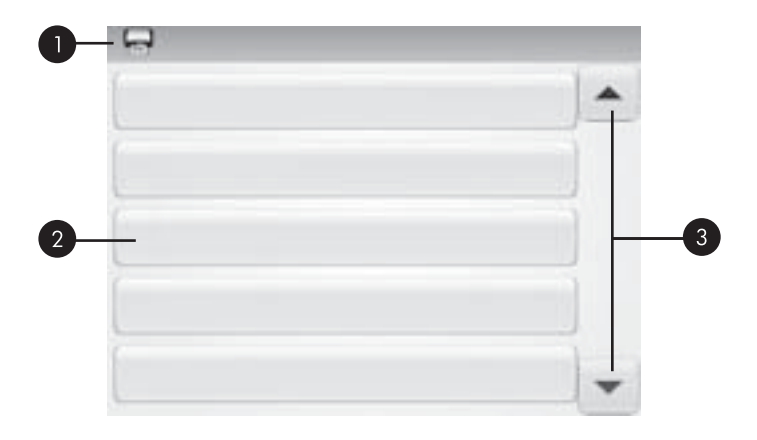

| Libellé | Description                                                                                       |  |
|---------|---------------------------------------------------------------------------------------------------|--|
| 1       | Nom du menu : Le nom du menu actuel apparaît ici.                                                 |  |
| 2       | <b>Option de menu</b> : Les options disponibles dans le menu actuel apparaissent sur ces boutons. |  |
| 3       | Flèches de défilement dans le menu : Appuyez ici pour parcourir les menus ou options de menu.     |  |

### Pour utiliser les menus de l'imprimante

- 1. Touchez l'icône **Menu** dans le cadre de sélection rapide afin d'ouvrir les menus de l'imprimante, puis appuyez sur la flèche vers le bas pour y naviguer.
- Touchez un nom de menu pour accéder aux options correspondantes. Les options de menu non accessibles sont grisées. L'option de menu en cours est indiquée par une coche.
- 3. Touchez une option afin de l'ouvrir ou exécuter les opérations indiquées.
- 4. Pour quitter un menu, touchez l'icône 🕤 dans le cadre de sélection rapide.

Pour obtenir des informations détaillées sur toutes les options des menus de l'imprimante, consultez la version électronique de l'aide.

## 2 Principes de base de l'impression

Cette section décrit les principes de base de l'impression de photos. Pour plus d'informations sur l'insertion ou le remplacement de la cartouche d'impression avant l'impression, reportez-vous aux instructions de configuration fournies dans l'emballage de l'imprimante, ou voir la section « <u>Insertion ou remplacement de la cartouche</u> <u>d'impression</u>, » page 43.

### Chargement du papier

Utilisez du papier photo avancé HP. Ce papier est spécialement conçu pour être utilisé avec les encres de votre imprimante afin de créer de magnifiques photos. Les autres papiers photo produiront des résultats de qualité inférieure.

L'imprimante est définie par défaut pour imprimer des photos de très bonne qualité sur du papier photo avancé HP. Si vous imprimez sur un type différent de papier, n'oubliez pas de changer le type de papier. Pour plus d'informations sur le changement du type de papier, consultez la version électronique de l'aide ou le guide d'utilisation en ligne.

Pour commander du papier et d'autres fournitures HP, accédez à <u>www.hp.com/buy/</u> <u>supplies</u>. Si le système vous y invite, choisissez votre pays/région, suivez les invites pour sélectionner votre produit, puis cliquez sur l'un des liens d'achat de la page.

### Pour charger du papier

1. Ouvrez le bac de sortie. Le bac d'alimentation s'ouvre automatiquement.

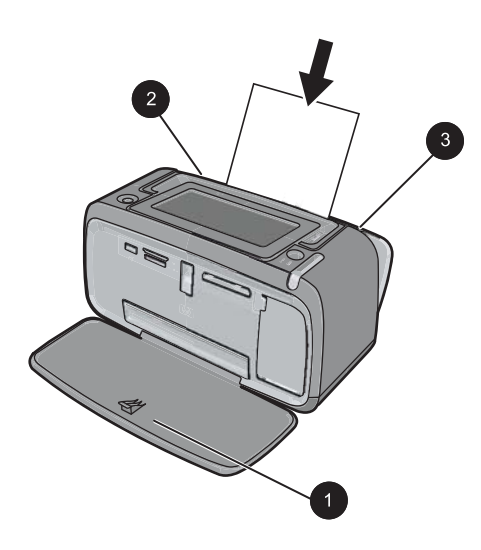

- 2. Chargez jusqu'à 20 feuilles de papier photo, face à imprimer ou brillante vers le devant de l'imprimante. Si vous utilisez du papier à onglet, orientez-le de manière à ce que l'onglet entre en dernier dans l'imprimante. Lors du chargement, faites glisser le papier sur la gauche du bac d'alimentation et poussez le papier jusqu'à ce qu'il soit calé.
- 3. Réglez le guide de largeur du papier contre le bord du papier sans plier ce dernier.

### Insertion d'une carte mémoire

Après la prise de photos avec un appareil numérique, retirez la carte mémoire de l'appareil et insérez-la dans le logement approprié de l'imprimante pour imprimer vos photos.

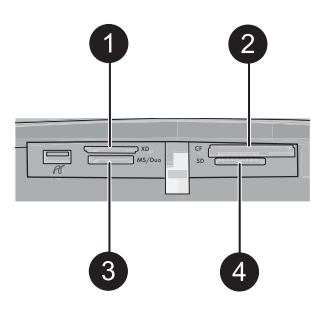

| Libellé | Description                                                |
|---------|------------------------------------------------------------|
| 1       | xD-Picture Card                                            |
| 2       | Compact Flash I et II (sauf Microdrive)                    |
| 3       | Carte mémoire Memory Stick                                 |
|         | Memory Stick Duo ou Memory Stick PRO Duo (avec adaptateur) |
| 4       | Secure Digital, MultiMediaCard (MMC)                       |

### Impression à partir d'une carte mémoire

Cette section décrit plusieurs manières d'imprimer des photos à partir d'une carte mémoire (une seule photo, plusieurs photos, plusieurs copies d'une même photo, etc.).

### impression de photos à l'aide d'une touche

- 2. Sélectionnez la photo que vous souhaitez imprimer pour l'ouvrir en mode d'affichage 1 photo.

- **3.** Touchez l'icône **Imprimer** dans le cadre de sélection rapide, à raison d'une pression pour chaque copie à imprimer.
- 4. Naviguez vers la photo à imprimer suivante. Il n'est pas nécessaire d'attendre que l'impression de la première photo soit terminée.
  Vous pouvez continuer à parcourir et imprimer des photos en mode d'affichage 1 image, ou appuyer sur terminée et parcourir les miniatures.

#### Pour sélectionner, ajouter et imprimer plusieurs photos

- 1. Parcourez la vue des miniatures de photos par défaut stockées sur la carte mémoire insérée.
- 2. Touchez une photo à imprimer en mode d'affichage 1 image et sélectionnez l'icône Sélection pour la sélectionner.
- Si vous souhaitez obtenir plusieurs copies d'une même photo, touchez l'icône Copies de la photo, définissez le nombre de copies à imprimer et sélectionnez OK.
- Touchez les flèches pour parcourir et sélectionner d'autres photos à imprimer. Pour revenir à la vue miniatures, appuyez sur
- Une fois que vous avez terminé de sélectionner les photos, appuyez sur l'icône Imprimer dans le cadre de sélection rapide, afin d'imprimer toutes les photos sélectionnées.

#### Pour imprimer toutes les photos

- Remarque Assurez-vous qu'aucune photo n'est sélectionnée. Si le mode d'affichage 1 photo est actif, appuyez sur pour revenir d'abord à la vue des miniatures.
- 1. Touchez l'icône **Imprimer** dans le cadre de sélection rapide, tout en visualisant les photos contenues dans la vue des miniatures.
- 2. Appuyez sur **Oui** pour imprimer toutes les photos stockées sur la carte mémoire insérée.

### Amélioration ou modification de vos photos

Vous pouvez améliorer ou modifier vos photos de plusieurs manières, telles que décrites dans les sections ci-après.

### Utilisation de la retouche photo

La fonction Correction photo améliore automatiquement vos photos à l'aide des technologies HP Real Life pour :

- Améliorer la netteté des photos floues.
- Améliorer les zones sombres d'une photo sans affecter les zones claires.
- Améliorer la luminosité générale, les couleurs et le contraste des photos.

La fonction Correction photo est activée par défaut lorsque vous mettez l'imprimante sous tension. Si vous voulez imprimer une photo sans utiliser les améliorations de la fonction Correction photo, désactivez-la.

### Pour désactiver la fonction Correction photo

- 1. Touchez l'icône Menu dans le cadre de sélection rapide.
- 2. Sélectionnez l'option Préférences, puis Retouche photo.
- 3. Sélectionnez Désactiver .

La fonction de retouche photo reste désactivée jusqu'à ce que vous la réactiviez. La fonction Retouche photo est toujours activée pour l'impression Bluetooth ou PictBridge.

### Suppression de l'effet yeux rouges sur vos photos.

L'imprimante permet de réduire l'effet yeux rouges pouvant apparaître sur certaines photos prises au flash.

### Pour supprimer l'effet yeux rouges

- 1. Sélectionnez l'option **Modifier la photo** lorsque vous visualisez, en mode d'affichage 1 photo, un cliché sur lequel apparaissent des yeux rouges.
- 2. Sélectionnez Supprimer yeux rouges :

L'icône Yeux rouges cligote, puis s'affiche en permanence une fois la suppression de l'effet yeux rouges effectuée.

Un message s'affiche si l'imprimante ne détecte pas la présence d'yeux rouges sur la photo.

 Pour annuler la suppression de l'effet yeux rouges, sélectionnez l'option Modifier la photo lorsque vous visualisez le cliché sur lequel les yeux rouges ont été supprimés, puis sélectionnez Annuler yeux rouges.

### Impression à partir d'un ordinateur

L'impression à partir d'un ordinateur vous permet de disposer de davantage d'options pour imprimer vos images. Avant d'imprimer à partir de votre ordinateur, vous devez installer le logiciel HP Photosmart et connecter le câble USB de l'imprimante (sur le port USB à l'arrière de l'imprimante) à l'ordinateur.

Remarque Le câble USB 2.0 requis pour l'impression depuis un ordinateur peut ne pas être inclus dans le carton de l'imprimante, vous devrez peut-être l'acheter séparément.

### Installez le logiciel et connectez le câble USB

| Utilisateurs Windows                                                       |                                                                                                    | Utilisateurs Mac |                                                                                                    |
|----------------------------------------------------------------------------|----------------------------------------------------------------------------------------------------|------------------|----------------------------------------------------------------------------------------------------|
| Importa<br>tant que<br>1. Intro<br>lecte<br>l'Ass<br>rech<br>lecte<br>dess | <ul> <li>Important : Ne connectez pas le câble USB tant que vous n'y avez pas été invité.</li> <li>1. Introduisez le CD HP Photosmart dans le lecteur de CD-ROM de votre ordinateur. Si l'Assistant d'installation n'apparaît pas, recherchez le fichier Setup.exe sur le lecteur de CD-ROM, puis double-cliquez dessus. Patientez quelques minutes</li> </ul> | 1.<br>2.<br>3.   | Connectez une extrémité du câble USB au<br>port USB situé à l'arrière de l'imprimante,<br>puis connectez l'autre extrémité du câble<br>au port USB de votre ordinateur.<br>Insérez le CD HP Photosmart dans le<br>lecteur de CD-ROM de votre ordinateur.<br>Sur le bureau, cliquez deux fois sur l'icône<br><b>CD HP Photosmart</b> . |
| 2. Cliquinstr                                                              | dant que les fichiers se chargent.<br>uez sur <b>Suivant</b> , puis suivez les<br>ructions à l'écran.                                                                                                    | 4.<br>5.         | Cliquez deux fois sur l'icône <b>Programme</b><br><b>d'installation HP</b> et suivez les instructions<br>affichées pour installer le logiciel de<br>l'imprimante.<br>À l'affichage de l'écran de félicitations,<br>cliquez sur <b>OK</b> .                                                                                            |
| à l'a<br>l'aut                                                             | émité du câble USB au port USB situé<br>rrière de l'imprimante, puis connectez<br>re extrémité du câble au port USB de<br>e ordinateur.                                                                                                    |                  |                                                                                                    |
| 4. Suiv<br>que<br>ordir                                                    | rez les instructions à l'écran jusqu'à ce<br>l'installation soit terminée et que votre<br>nateur redémarre.                                                                                                    |                  |                                                                                                    |

### Transfert sur l'ordinateur de photos stockées sur une carte mémoire

Procédez de la manière suivante pour transférer sur l'ordinateur des photos stockées sur une carte mémoire.

- 1. Vérifiez que l'imprimante est connectée à l'ordinateur.
- 2. Insérez une carte mémoire contenant des photos dans l'emplacement pour carte mémoire approprié de l'imprimante.
- HP Photosmart Essential s'ouvre sur l'ordinateur. Suivez les invites qui s'affichent sur l'ordinateur. Pour plus d'informations, reportez-vous à l'aide sur le logiciel HP Photosmart.

## 3 Projets créatifs

### Personnalisez vos photos

L'imprimante permet d'appliquer de nombreuses options créatives (légendes, cadres, effets spéciaux, etc.) à vos photos. Vous pouvez appliquer plusieurs actions créatives à une photo avant de l'imprimer.

Remarque Les actions sélectionnées via la fonction Soyez créatif ne sont pas sauvegardées avec la photo. Imprimez toujours une photo après avoir appliqué les effets créatifs.

**Remarque** La disponibilité des fonctions créatives de l'imprimante varie selon les pays/régions et/ou les modèles.

 L'option Esquisse vous permet de dessiner sur la photo en cours à l'aide du stylet. Vous pouvez changer la couleur et l'épaisseur du trait, ou basculer vers un effaceur afin de modifier les dessins déjà effectués sur une photo. Pour plus d'informations sur le stylet, voir « <u>Utilisation du stylet</u>, » page 31.

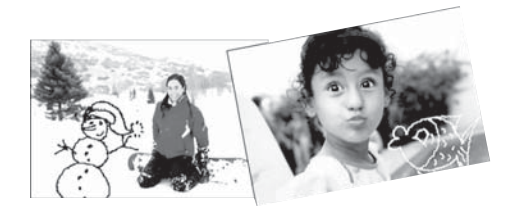

Figure 3-1 Dessinez sur vos photos

 L'option créative Cadres vous permet d'ajouter un cadre à la photo en cours. Vous pouvez sélectionner différentes catégories : Saisons, Enfants, Général et Spécial. Chaque cadre est disponible en version portait ou paysage.

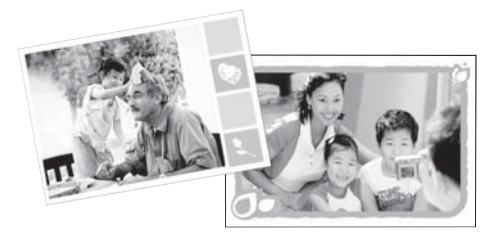

Figure 3-2 Ajout de cadres aux photos

• L'option **Galerie créative** vous permet d'appliquer des effets spéciaux. Vous pouvez modifier l'effet en changeant les paramètres disponibles pour cet effet.

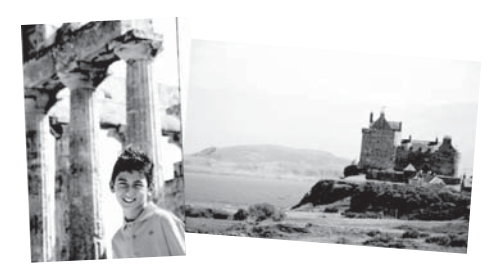

Figure 3-3 Application d'effets spéciaux aux photos

 L'option créative Légende vous permet d'ajouter du texte (24 caractères maximum) à la photo en cours à l'aide du clavier de l'écran tactile. Vous pouvez sélectionner cinq polices et six couleurs pour le texte. Le clavier est configuré dans la langue définie pour l'imprimante, sous réserve que cette langue utilise des caractères romanisés. Pour les langues non romanisées, le clavier anglais est affiché.

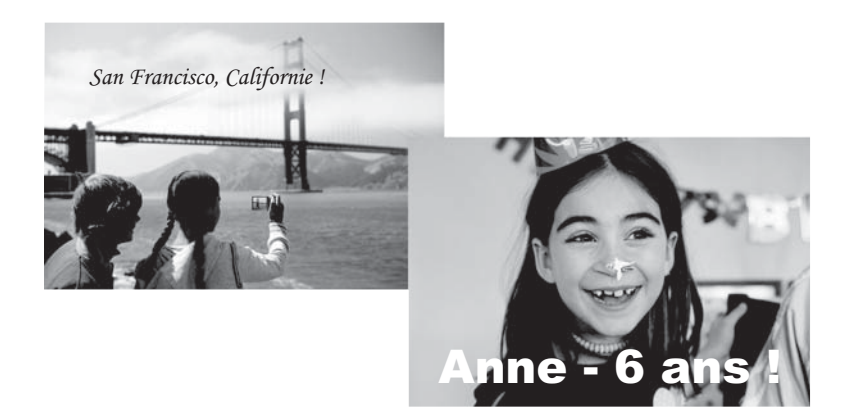

Figure 3-4 Ajout de légendes aux photos

• L'option créative **Clip-art** vous permet d'ajouter un clip-art à la photo en cours. Vous pouvez sélectionner différentes catégories : Saisons, Enfants, Général et Spécial.

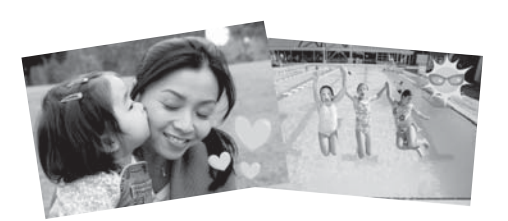

Figure 3-5 Ajout de clip-arts aux photos

• L'option créative **Albums** vous permet d'ajouter des photos à des albums. Vous pouvez sélectionner différentes catégories : Saisons, Enfants, Général et Spécial.

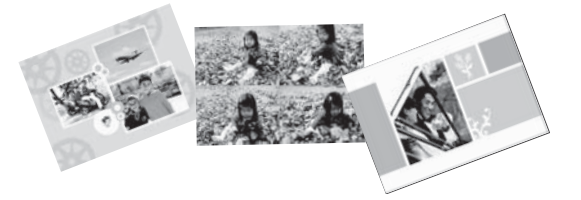

### Figure 3-6 Création d'albums photo

### Pour accéder aux options créatives

- 1. Visualisez une photo en mode d'affichage 1 photo.
- 2. Sélectionnez l'option Soyez créatif.
- 3. Dans le Menu Soyez créatif, sélectionnez l'option créative souhaitée. Utilisez les flèches situées sur l'écran pour accéder à toutes les options créatives disponibles.

Pour plus d'informations sur l'ajout d'effets créatifs à vos photos, consultez l'aide en ligne ou la version électronique du guide de l'utilisateur.

### Projets d'impression spéciaux

Vous pouvez également utiliser l'imprimante pour exécuter les projets spécialisés suivants :

- **Photos panoramiques** : Utilisez du papier photo de format panoramique pour vos impressions paysage panoramiques grand angle.
- Autocollants photo : Créez des autocollants photo à l'aide du papier pour autocollants photo 16 poses.
- · Photos d'identité : Imprimez vos propres photos d'identité.
- Etiquettes de CD/DVD : Personnalisez vos disques contenant de la musique et des films grâce aux étiquettes de CD et DVD.

### Pour accéder aux projets spécialisés

- 1. Touchez l'icône Menu dans le cadre de sélection rapide.
- 2. Touchez l'option de menu Projets d'impression spécialisés.

Pour plus d'informations sur chacun de ces projets d'impression spécialisés, consultez l'aide en ligne ou la version électronique du guide de l'utilisateur.

## 4 Dépannage et assistance

Avant de contacter l'assistance HP, lisez les conseils de dépannage de cette section ou consultez les services d'assistance en ligne à l'adresse <u>www.hp.com/support</u>.

Avant de commencer, vérifiez tout d'abord que :

- Tous les câbles reliant l'imprimante et l'ordinateur sont bien connectés.
- Vous utilisez la toute dernière version du logiciel de l'imprimante.
- Conseil HP vous recommande d'utiliser un câble USB d'une longueur maximale de 3 mètres (10 pieds). Un câble plus long risquerait de provoquer des erreurs.

Cette rubrique contient des informations relatives au dépannage de l'imprimante HP Photosmart série A620.

- Problèmes liés à l'impression et au matériel
- Insertion ou remplacement de la cartouche d'impression
- Sources d'information supplémentaires
- Assistance HP
- <u>Numéro réglementaire d'identification de modèle SDGOA-0702</u>
- Garantie HP
- <u>Caractéristiques de l'imprimante</u>

### Problèmes liés à l'impression et au matériel

- L'impression ne sort pas
- L'impression est très lente
- L'imprimante est branchée mais ne s'allume pas.
- J'ai perdu le stylet

#### L'impression ne sort pas

Cause: Un bourrage papier s'est formé lors de l'impression.

**Solution:** Pour éliminer un bourrage papier, procédez de la manière suivante.

- Si le papier s'arrê te en chemin sur la partie avant de l'imprimante, tirez-le délicatement vers vous pour le sortir.
- Si le papier ne se présente pas sur la partie avant de l'imprimante, essayez de le retirer depuis la partie arrière de l'imprimante :
  - Retirez le papier du bac d'alimentation, puis tirez doucement celui-ci vers le bas jusqu'à l'ouvrir entièrement. Ne tentez pas l'ouverture en position horizontale. Vous risqueriez d'endommager l'imprimante.
  - Dégagez délicatement le bourrage papier pour le retirer de l'arrière de l'imprimante.
  - Relevez le bac d'entrée jusqu'à ce qu'il revienne dans la position de chargement du papier.

#### Chapitre 4

- Si vous ne pouvez pas atteindre l'extrémité du bourrage papier pour le retirer, procédez comme suit :
  - Mettez l'imprimante hors tension.
  - Mettez l'imprimante sous tension. L'imprimante opère une vérification de la trajectoire du papier et éjecte automatiquement le bourrage.
- Appuyez sur **OK** pour continuer.

### L'impression est très lente

### Cause:

- L'image en cours d'impression est peut-être de haute résolution. Son traitement sera plus long.
- Vous avez peut-être sélectionné l'option ppp maximal.
- Vos ressources système sont insuffisantes parce que vous exécutez des programmes de chat, de téléchargement de musique ou d'antivirus en arrièreplan.
- Le logiciel d'impression utilisé est peut-être trop ancien.

### Solution:

- Dans l'onglet Fonctionnalités de la boîte de dialogue Propriétés de l'imprimante, définissez la Qualité d'impression sur Supérieure ou sur Normale au lieu de ppp maximal, puis relancez l'impression.
- Pour plus d'informations sur le contrôle du niveau d'encre dans la cartouche d'impression, consultez l'aide en ligne ou la version électronique du guide de l'utilisateur. Le cas échéant, remplacez la cartouche.
- Pour plus d'informations sur la mise à niveau du logiciel d'imprimante, consultez l'aide en ligne ou la version électronique du guide de l'utilisateur. Pour connaître la version du logiciel, sélectionnez l'option **A propos de** de l'icône Moniteur d'imagerie numérique HP dans la barre des tâches.

Pour améliorer vos ressources système, fermez tous les programmes ouverts à l'exception de l'Explorateur Windows et de Systray, puis relancez l'impression :

### Pour améliorer les ressources du système

- 1. Appuyez sur Ctrl+Alt+Suppr.
- Sélectionnez tous les programmes à l'exception de l'Explorateur Windows et de Systray. Pour sélectionner plusieurs programmes, maintenez enfoncée la touche Ctrl ou Maj.
- 3. Cliquez sur Fin de tâche. Si un second message s'affiche, cliquez de nouveau sur Fin de tâche.
- Répétez les étapes 1 à 3 jusqu'à ce que tous les programmes soient fermés, à l'exception de l'Explorateur Windows et de Systray.
- 5. Relancez l'impression.

### Solution:

- L'imprimante est peut-être branchée dans un bloc multiprise hors tension. Allumez la prise multiple, puis allumez l'imprimante.
- Il se peut que l'imprimante soit branchée sur une source d'alimentation incompatible. Si vous voyagez à l'étranger, assurez-vous que la source d'alimentation du pays/de la région que vous visitez est conforme à l'alimentation et au cordon d'alimentation de l'imprimante.
- Vérifiez que l'adaptateur secteur fonctionne correctement. Pour vérifier l'adaptateur secteur :
  - Assurez-vous que l'adaptateur secteur est connecté à votre imprimante et à une source d'alimentation électrique appropriée.
  - Appuyez sur le bouton **Marche/Arrêt** de l'imprimante et maintenez-le enfoncé. Si le bouton **Marche/Arrêt** s'allume, cela signifie que le cordon d'alimentation fonctionne correctement. S'il ne s'allume pas, accédez au site <u>www.hp.com/support</u> ou contactez l'assistance HP.

### J'ai perdu le stylet

**Solution:** Si l'imprimante est toujours sous garantie, appelez le service d'assistance HP pour obtenir le remplacement du stylet, ou achetez un stylet recommandé pour l'utilisation avec l'écran tactile. Pour éviter d'endommager l'écran tactile, n'utilisez jamais d'objets acérés pour remplacer le stylet.

### Insertion ou remplacement de la cartouche d'impression

Remarque L'encre contenue dans les cartouches est utilisée de différentes manières au cours du processus d'impression, y compris lors de la phase d'initialisation qui prépare le périphérique et les cartouches pour l'impression, ainsi que lors de la maintenance des têtes d'impession, qui permet de maintenir la propreté des buses et assurer que l'encre s'écoule en douceur. En outre, une certaine quantité d'encre demeure dans la cartouche après utilisation. Pour plus d'informations, voir www.hp.com/go/inkusage.

Utilisez la cartouche d'impression HP 110 Tri-color Inkjet pour imprimer des photos en noir et blanc et en couleurs.

Les encres HP Vivera offrent une qualité photo réaliste et une résistance exceptionnelle au vieillissement, d'où des couleurs vives et qui durent. Leur formule a été mise au point de manière spécifique et elles sont soumises à des tests scientifiques quant à leur qualité, pureté et résistance à la décoloration.

△ Attention Vérifiez que vous utilisez les cartouches d'impression adéquates. À ce sujet, HP vous recommande de ne pas modifier ni de recharger ses cartouches d'impression. Tout dommage résultant de la modification ou de la recharge des cartouches d'impression HP n'est pas couvert par la garantie HP.

Pour garantir une qualité d'impression optimale, HP vous recommande d'installer toutes les cartouches d'impression achetées au détail avant la date indiquée sur l'emballage.

### Pour insérer ou remplacer une cartouche d'encre

- 1. Assurez-vous que l'imprimante est sous tension et que vous avez retiré le carton dans l'imprimante.
- 2. Ouvrez la trappe d'accès aux cartouches d'encre.
- 3. Retirez la bande adhésive rose de la cartouche.

**Remarque** Ne touchez pas aux contacts cuivrés de la cartouche d'encre.

- 4. Si vous remplacez une cartouche, poussez cette dernière vers le bas tout en la tirant vers l'extérieur pour l'extraire de son support.
- 5. Tenez la cartouche de rechange en orientant l'étiquette vers le haut. Faites glisser la cartouche dans son support en l'inclinant légèrement vers le haut pour que les contacts cuivrés s'insèrent en premier dans l'imprimante. Appuyez sur la cartouche jusqu'à ce que vous l'entendiez s'enclencher.
- 6. Fermez la trappe d'accès aux cartouches d'encre. L'imprimante démarre la procédure d'alignement de la cartouche d'impression. Pour plus d'informations, consultez l'aide en ligne ou la version électronique du guide de l'utilisateur.

Recyclez l'ancienne cartouche. Le programme de recyclage des consommables jet d'encre HP est disponible dans de nombreux pays/régions et vous permet de recycler gratuitement vos cartouches d'encre usagées. Pour en savoir plus, consultez le site Web <u>www.hp.com/hpinfo/globalcitizenship/environment/recycle/inkjet.html</u>.

### Sources d'information supplémentaires

Votre nouvelle imprimante HP Photosmart série A620 est livrée avec la documentation suivante :

- **Guide de configuration** : Les instructions d'installation expliquent comment configurer l'imprimante, installer le logiciel HP Photosmart et imprimer une photo. Lisez ce document en premier.
- Guide d'utilisation : Il s'agit du présent document. Ce guide présente les fonctions de base de l'imprimante et décrit la procédure d'utilisation sans ordinateur et contient également des informations de dépannage et d'assistance.
- Aide en ligne : L'aide en ligne décrit l'utilisation de l'imprimante avec un ordinateur et contient des informations de dépannage relatives au logiciel.

Après avoir installé le logiciel HP Photosmart sur votre ordinateur, vous pouvez afficher l'aide en ligne sur votre ordinateur en procédant comme suit :

- PC sous Windows : Dans le menu Démarrer, sélectionnez Programmes (sous Windows XP, sélectionnez Tous les programmes) > HP > HP Photosmart série A620 > Aide Photosmart.
- Mac : Sélectionnez Aide > Aide Mac dans le Finder, puis Centre d'aide > Aide sur le produit HP.

### Assistance HP

### En cas de problème, procédez de la manière suivante :

- 1. Consultez la documentation fournie avec l'appareil HP Photosmart.
- 2. Visitez le site Web d'assistance en ligne de HP à l'adresse suivante <u>www.hp.com/support</u>. L'assistance en ligne HP est disponible pour tous les clients HP. Moyen le plus rapide d'obtenir des informations à jour sur le périphérique ainsi qu'une assistance de spécialistes, elle offre les services suivants :
  - Un accès rapide à des spécialistes de l'assistance en ligne compétents
  - Des mises à jour du logiciel et du pilote pour l'appareil HP Photosmart.
  - Des informations pertinentes sur les produits HP Photosmart et le dépannage pour les problèmes les plus courants
  - Des mises à jour proactives de périphérique, des alertes d'assistance et des communiqués HP disponibles lors de l'enregistrement de l'appareil HP Photosmart
- 3. Pour l'Europe uniquement : contactez votre point de vente local. Si l'imprimante présente un dysfonctionnement matériel, vous serez invité à la rapporter à l'endroit où vous l'avez achetée. Les réparations sont gratuites pendant la période de garantie limitée de l'imprimante. Au-delà de la période de garantie, les réparations vous seront facturées.
- **4.** Appelez l'assistance HP. Les options d'assistance technique et leur disponibilité varient selon les périphériques, les pays/régions et les langues.
  - Remarque Pour obtenir une liste des numéros de téléphone de l'assistance, reportez-vous à la liste des numéros de téléphone sur la quatrième de couverture.

## Numéro réglementaire d'identification de modèle SDGOA-0702

Pour des motifs réglementaires d'identification, un numéro réglementaire de modèle a été affecté à votre produit. Le numéro réglementaire d'identification de modèle de votre produit est le SDGOA-0702. Ne confondez pas le numéro réglementaire et le nom marketing (HP Photosmart série A620) ou le numéro de produit (Q8536A).

### Garantie HP

| Produit HP         | Durée de la garantie limitée                                                                                                    |
|--------------------|----------------------------------------------------------------------------------------------------|
| Supports logiciels | 90 jours                                                                                                    |
| Imprimante         | 1 an                                                                                                    |
| Cartouches d'encre | Jusqu'à épuisement de l'encre HP ou jusqu'à expiration de la<br>date de garantie imprimée sur la cartouche (selon le cas qui se<br>produira en premier). Cette garantie ne couvre pas les produits<br>utilisant de l'encre HP qui ont été reconditionnés, mal utilisés ou<br>altérés. |
| Accessoires        | 1 an, sauf indication contraire                                                                                                    |
|                    |                                                                                                    |

- A. Extension de garantie limitée
   1. Hewleti-Packard (HP) garantit au dient utilisateur final que les produhits HP décrits précédemment sont exempts de défauts de matériaux et malfaçons pendant la durée indiquée ci-dessus, à compter de la date d'achat par le dient.
   2. Pour les logiciels, la garantie limitée HP est valable uniquement ne cas d'impossibilité d'exécuter les instructions de programmation. HP ne garantit pas que la fonctionnement du logiciel ne connaîtra pas d'interruptions ni d'arreurs.
   3. La garantie limitée HP ne couvre que les défauts qui apparaissent dans le cadre de l'utilisation normale du produit en ecouvre aucun

  - La garantee imme hm ne couvre que suraius qui apparaissent dans le cadre de l'utilisation normale d autre probleme, y compris ceux que sur sinvennent du fait : a. d'une mauvaise maintenance du élocs une modification ; b. de logiciels de supports, de pièces ou de consommables non fournis ou non pris en charge par HP ; c. du fonctionnement du produit hors de ses caractéristiques ; ou d. d'une modification non autorisée ou d'une mauvaise utilisation.

  - Q. d'une monitorie d'autres d'autres d'autres d'autres d'autres d'autres d'autres d'autres d'autres HP, l'utilisation d'une cartouche d'un autre fournisseur ou d'une cartouche rechargée n'entraîne pas la résiliation de la garantie ni d'un contrat de support HP. Toutefois, si la panne ou les dégâts peuvent être attribués à l'utilisation d'une cartouche d'un autre fournisseur, d'une cartouche rechargée ou d'une cartouche périmée, HP facturera les montants correspondant au temps et au matériel nécessaires à la réparation de l'imprimante.

  - necessaires à la reparation de l'imprimante. 5. Si, pendant la période de garantie applicable, HP est informé d'une défaillance concernant un produit couvert par la garantie HP, HP choisira de réparer ou de remplacer le produit défactueux. 6. Si HP est dans l'incapacité de réparer ou de remplacer, selon le cas, un produit défectueux couvert par la garantie HP, HP devra, dans un délai raisonnable après avoir été informé du défaut, rembourser le prix d'achat du produit. 7. HP ne será leru à avoure o duigation de réparation, de remplacement ou de remboursement tant que le client n'aura pas retourné le

  - Pri le sera tenu a accune oungation de reparation, de reinpacement du de reinboursement anit que le client n'aute pas recourse re produit défectueux à HP.
     Tout produit de remplacement peut être neuf ou comme neuf, pourvu que ses fonctionnalités soient au moins équivalentes à celles du produit remplacé.
     Les produits HP peuvent contenir des pièces, des composants ou des matériels reconditionnés équivalents à des neufs en termes de
  - performances performances. Io. La garantie limitée HP est valable dans tout pays dans lequel le produit HP couvert est distribué par HP. Des contrats apportant des services de garantie supplémentaires, tels que la réparation sur site, sont disponibles auprès des services de maintenance agréés par HP dans les pays dans lequel le produit est distribué par HP our un importateur agréé.
- B. Restrictions de garantie

- DANS LA MESURE OÙ LES LOIS LOCALES L'AUTORISENT. HP OU SES FOURNISSEURS TIERS NE FONT AUCUNE AUTRE GARANTIE OU CONDITION, EXPRESSE OU IMPLICITE, EN CE QUI CONCERNE LES PRODUITS HP ET NIENT TOUTE GARANTIE IMPLICITE DE COMMERCIALISATION, DE QUALITÉ SATISFAISANTE OU D'ADAPTATION À UN BUT PARTICULIER. C. Restrictions de responsabilité
  - 1. Dans la mesure où les lois locales l'autorisent, les recours énoncés dans cette déclaration de garantie constituent les recours exclusifs du
  - CIIENT, 20 ANS LA MESURE OÙ LES LOIS LOCALES L'AUTORISENT, EXCEPTION FAITE DES OBLIGATIONS SPÉCIFIQUEMENT ÉNONCÉES DANS LA PRÉSENTE DÉCLARATION DE GARANTIE, HP OU SES FOURNISSEURS TIERS NE POURRONT ÉTRE TENUS POUR RESPONSABLES DE DOMMAGES DIRECTS, INDRECTS, SPÉCIAUX OU ACCIDENTELS, QU'ILS SOIENT BASES SUR UN CONTRAT, UN PRÉJUDICE OU TOUTE AUTRE THÉORIE LÉGALE, QUE CES DOMMAGES SOIENT RÉPUTÉS POSSIBLES OU
- NON. D. Lois locales
  - 1. Cette déclaration de garantie donne au client des droits juridiques spécifiques. Le client peut également posséder d'autres droits selon les
  - Cette declaration de garante dumine de unins pluniques spoisalitations de cette declaration de garante pour estat des Etats-Unis, les provinces du Canada, el les autres pays ou régions du monde.
    2. Si cette déclaration de garante est incompatible avec les fois focales, elle sera considérée comme étant modifiée pour état des Etats-Unis, les provinces du Canada, el les autres pays ou régions du monde.
    2. Si cette déclaration de garante est incompatible avec les fois focales, elle sera considérée comme étant modifiée pour état des Etats-Unis, alors que certains états des Etats-Unis, alors que certains gouvernements hors des Etats-Unis (y compris certaines provinces du lent. Par exemple, certains états des Etats-Unis, ainsi que certains gouvernements hors des Etats-Unis (y compris certaines provinces du Canada), peuvent :
    - a. exclure les renonciations et limitations de cette déclaration de garantie des droits statutaires d'un c

  - a. exclure les renonciations et limitations de cette déclaration de garantie des droits statutaires d'un dient (par exemple au Royaume-Uni);
     b. restreindre d'une autre manière la possibilité pour un fabricant d'imposer ces renonciations et limitations; ou . accorder au client des droits de garantie supplémentaires, spécifier la durée des garanties implicites que le fabricant ne peut nier, ou ne pas autoriser les Imitations portant sur la durée des garanties implicites.
     b. EXCEPTE DANS LAMESURE AUTORISEE PAR LAL ÉGUSLATION, LES TERMES DE LA PRÉSENTE DÉCLARATION DE GARANTIE NEXCUENT, NANS LAMESURE AUTORISEE DARDIS LA FORMES DE LA PRÉSENTE DÉCLARATION DE GARANTIE NEXCUENT, IN LEURTS, MAS VENNEMT S'Y AUOUTER, PRODUITS HE AUXOITS CLENTS, MAS VENNEMT S'Y AUOUTER, HONG DE LEURTS, MAS VENNEMT S'Y AUOUTER, HONG DE LEURTS, MAS VENNEMT S'Y AUOUTER, HONG DE L

#### Garantie du fabricant HP

Cher client

Vous trouverez, ci-après, les coordonnées de l'entité HP responsable de l'exécution de la garantie fabricant relative à votre matériel HP dans votre pays. En vertu de votre contrat d'achat, il se peut que vous disposiez de droits légaux supplémentaires à l'encontre de votre vendeur. Ceux-ci ne sont aucunement affectés par la présente garantie du fabricant HP.

En particulier, si vous êtes un consommateur domicilié en France (départements et territoires d'outre-mer (DOM-TOM) inclus dans la limite des textes qui leur sont applicables), le vendeur reste tenu à votre égard des défauts de conformité du bien au contrat et des vices rédhibitoires hhdans les conditions prévues aux articles 1641 à 1649 du Code civil.

Code de la consommation : "Ar L 1, 214 - La vendeur est tenu de livrer un bien conforme au contrat et répond des défauts de conformité existant fors de la défluvrance. Il homón venament des défauts de conformité résultant de l'emballagie, des instructions de montage ou de l'installation lonque celle-ci a été mise à se charge par le contrat ou a été réalisée sous sa responsabilité."

ArX. L 21-6. - Pour être conforme au contrat, le bien doit : 1<sup>4</sup> Eires propre à l'usage habblellement attendu d'un bies sentitable et, le cas échéant correspondre à la description donnée par le vendeur et posséder les qualités que celui-ci a présentées à l'acheteur sous forme d'attendition de modèle : présentes qualités qu'un acceluités définies d'un commun accord par les parties ou être propre à tout usage spécial recherché par facheteur, porte à la constituance dans la publicités ou étéreure et qualités que celui-ci a présentes à l'acheteur sous forme d'a présentement encodités : d'a présente les conditions définies d'un commun accord par les parties ou être propre à tout usage spécial recherché par facheteur, porte à la constituance d'un et que ce deminé a acception.

Code only Technology and the second second s

"Code civil Article 1648 : L'action résultant des vices rédhibitoires doit être intentée par l'acquéreur dans un délai de deux ans à compter de la découverte du vice."

ce : Hewlett-Packard France, SAS, 80, rue Camille Desmoulins, 92788 Issy les Moulineaux Cedex 9 ique : Hewlett-Packard Belgium EVBAVSPRL, 1, rue de l'Aéronef, B-1140 Brussels mbourg : Hewlett-Packard Luxembourg SCA 7, a, rue Robert Stillmopr, L-SS7 Luxembourg-Gasperic

### Caractéristiques de l'imprimante

Pour obtenir la liste complète des caractéristiques techniques, reportez-vous à l'aide en ligne. Pour plus d'informations sur l'accès à l'aide en ligne, reportez-vous à la section « Sources d'information supplémentaires, » page 44.

#### Système d'exploitation

Microsoft<sup>®</sup> Windows XP Edition familiale, XP Professionnel, x64 Edition ou Vista Mac<sup>®</sup> OS X 10.3x, 10.4x

#### **Conditions d'exploitation**

Maximum en fonctionnement : 5 à 40 °C (41 à 104 °F), 5 à 90 % HR

Recommandations en fonctionnement : 15 à 35 °C (59 à 95 °F), 20 à 80 % HR

#### Puissance nécessaire et consommation électrique

#### Amérique du nord

Puissance nécessaire : Adaptateur secteur HP (numéro de référence 0957-2121) ; Tension en entrée : 120 Vca ; Fréquence d'entrée : 60 Hz.

Consommation électrique : Impression : 13 W (22 W en crête) ; En veille : 4,1 W ; Désactivé : 3,3 W.

#### Reste du monde

Puissance nécessaire : Adaptateur secteur HP (numéro de référence 0957-2120) ; Tension en entrée : 100-240 Vca ; Fréquence d'entrée : 50/60 Hz.

Consommation électrique : Impression : 14 W (22,5 W en crête) ; En veille : 4,9 W ; Désactivé : 3,8 W.

## Français

#### Formats des supports d'impression

Papier photo 13 x 8 cm (5 x 7 pouces)

Papier photo 10 x 15 cm (4 x 6 pouces)

Papier photo 10 x 15 cm avec languette de 1,25 cm (4 x 6 pouces avec languette de 0,5 pouces)

Cartes photo HP Premium 10 x 20 cm (4 x 8 pouces)

Papier autocollant photo 10 x 15 cm (4 x 6 pouces), 16 autocollants rectangulaires ou ovales par page

Papier photo panoramique 10 x 30 cm (4 x 12 pouces)

Fiches bristol 10 x 15 cm (4 x 6 pouces) et 9 x 13 cm (3,5 x 5 pouces)

Cartes Hagaki 10 x 14,8 cm (3,9 x 5,8 pouces)

Cartes A6 10,5 x 14,8 cm (4,1 x 5,8 pouces)

Cartes format L 9 x 12,7 cm (3,5 x 5 pouces)

Cartes L 9 x 12,7 cm avec languette de 1,25 cm (3,5 x 5 pouces avec languette de 0,5 pouces) Cartes format 2L 12,7 x 17,8 cm (5 x 7 pouces)

#### Bac papier

Un bac à papier photo 10 x 15 cm (4 x 6 pouces)

#### Capacité du bac papier

20 feuilles de papier photo, épaisseur maximale 11,5 mil (292  $\mu$ m) par feuille

10 feuilles de papier 10 x 30 cm (4 x 12 pouces) pour l'impression au format panoramique

Chapitre 4

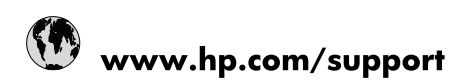

| Africa (English speaking)       | +27 11 2345872                        |  |  |
|---------------------------------|---------------------------------------|--|--|
| Afrique (francophone)           | +33 1 4993 9230                       |  |  |
| 021 67 22 80                    | الجزائر                               |  |  |
| Argentina (Buenos Aires)        | 54-11-4708-1600                       |  |  |
| Argentina                       | 0-800-555-5000                        |  |  |
| Australia                       | 1300 721 147                          |  |  |
| Australia (out-of-warranty)     | 1902 910 910                          |  |  |
| Österreich                      | www.hp.com/support                    |  |  |
| 17212049                        | البحرين                               |  |  |
| België                          | www.hp.com/support                    |  |  |
| Belgique                        | www.hp.com/support                    |  |  |
| Brasil (Sao Paulo)              | 55-11-4004-7751                       |  |  |
| Brasil                          | 0-800-709-7751                        |  |  |
| Canada                          | 1-(800)-474-6836<br>(1-800 hp invent) |  |  |
| Central America & The Caribbean | www.hp.com/support                    |  |  |
| Chile                           | 800-360-999                           |  |  |
| 中国                              | 10-68687980                           |  |  |
| 中国                              | 800-810-3888                          |  |  |
| Colombia (Bogotá)               | 571-606-9191                          |  |  |
| Colombia                        | 01-8000-51-4746-8368                  |  |  |
| Costa Rica                      | 0-800-011-1046                        |  |  |
| Česká republika                 | 810 222 222                           |  |  |
| Danmark                         | www.hp.com/support                    |  |  |
| Ecuador (Andinatel)             | 1-999-119 🕾 800-711-2884              |  |  |
| Ecuador (Pacifitel)             | 1-800-225-528<br>🕾 800-711-2884       |  |  |
| (02) 6910602                    | مصر                                   |  |  |
| El Salvador                     | 800-6160                              |  |  |
| España                          | www.hp.com/support                    |  |  |
| France                          | www.hp.com/support                    |  |  |
| Deutschland                     | www.hp.com/support                    |  |  |
| Ελλάδα (από το εξωτερικό)       | + 30 210 6073603                      |  |  |
| Ελλάδα (εντός Ελλάδας)          | 801 11 75400                          |  |  |
| Ελλάδα (από Κύπρο)              | 800 9 2654                            |  |  |
| Guatemala                       | 1-800-711-2884                        |  |  |
| 香港特別行政區                         | (852) 2802 4098                       |  |  |
| Magyarország                    | 06 40 200 629                         |  |  |
| India                           | 1-800-425-7737                        |  |  |
| India                           | 91-80-28526900                        |  |  |
| Indonesia                       | +62 (21) 350 3408                     |  |  |
| +971 4 224 9189                 | العراق                                |  |  |
| +971 4 224 9189                 | الكويت                                |  |  |
| +971 4 224 9189                 | ليتان                                 |  |  |
| +971 4 224 9189                 | قطر                                   |  |  |
| +971 4 224 9189                 | اليمن                                 |  |  |
| Ireland                         | www.hp.com/support                    |  |  |
| 1-700-503-048                   | ישראל                                 |  |  |
| Italia                          | www.hp.com/support                    |  |  |

| Jamaica                   | 1-800-711-2884                        |
|---------------------------|---------------------------------------|
| 日本                        | 0570-000-511                          |
| 日本(携帯電話の場合)               | 03-3335-9800                          |
| 0800 222 47               | الأردن                                |
| 한국                        | 1588-3003                             |
| Luxembourg                | www.hp.com/support                    |
| Malaysia                  | 1800 88 8588                          |
| Mauritius                 | (262) 262 210 404                     |
| México (Ciudad de México) | 55-5258-9922                          |
| México                    | 01-800-472-68368                      |
| 081 005 010               | المغرب                                |
| Nederland                 | www.hp.com/support                    |
| New Zealand               | 0800 441 147                          |
| Nigeria                   | (01) 271 2320                         |
| Norge                     | www.hp.com/support                    |
| 24791773                  | غمان                                  |
| Panamá                    | 1-800-711-2884                        |
| Paraguay                  | 009 800 54 1 0006                     |
| Perú                      | 0-800-10111                           |
| Philippines               | (2) 867 3551                          |
| Philippines               | 1800 144 10094                        |
| Polska                    | 0801 800 235                          |
| Portugal                  | www.hp.com/support                    |
| Puerto Rico               | 1-877-232-0589                        |
| República Dominicana      | 1-800-711-2884                        |
| Reunion                   | 0820 890 323                          |
| România                   | 0801 033 390                          |
| Россия (Москва)           | +7 495 7773284                        |
| Россия (Санкт-Петербург)  | +7 812 3324240                        |
| 800 897 1415              | السعوبية                              |
| Singapore                 | 6272 5300                             |
| Slovensko                 | 0850 111 256                          |
| South Africa (RSA)        | 0860 104 771                          |
| Suomi                     | www.hp.com/support                    |
| Sverige                   | www.hp.com/support                    |
| Switzerland               | www.hp.com/support                    |
| 臺灣                        | (02) 8722 8000                        |
| ไทย                       | +66 (2) 353 9000                      |
| 071 891 391               | ئونس                                  |
| Trinidad & Tobago         | 1-800-711-2884                        |
| Türkiye                   | +90 (212)291 38 65                    |
| Україна                   | (044) 230-51-06                       |
| 600 54 47 47              | الإمارات العربية المتحدة              |
| United Kingdom            | www.hp.com/support                    |
| United States             | 1-(800)-474-6836<br>(1-800 hp invent) |
| Uruguay                   | 0004-054-177                          |
| Venezuela (Caracas)       | 58-212-278-8666                       |
| Venezuela                 | 0-800-474-68368                       |
| Viêt Nam                  | +84 (8) 823 4530                      |